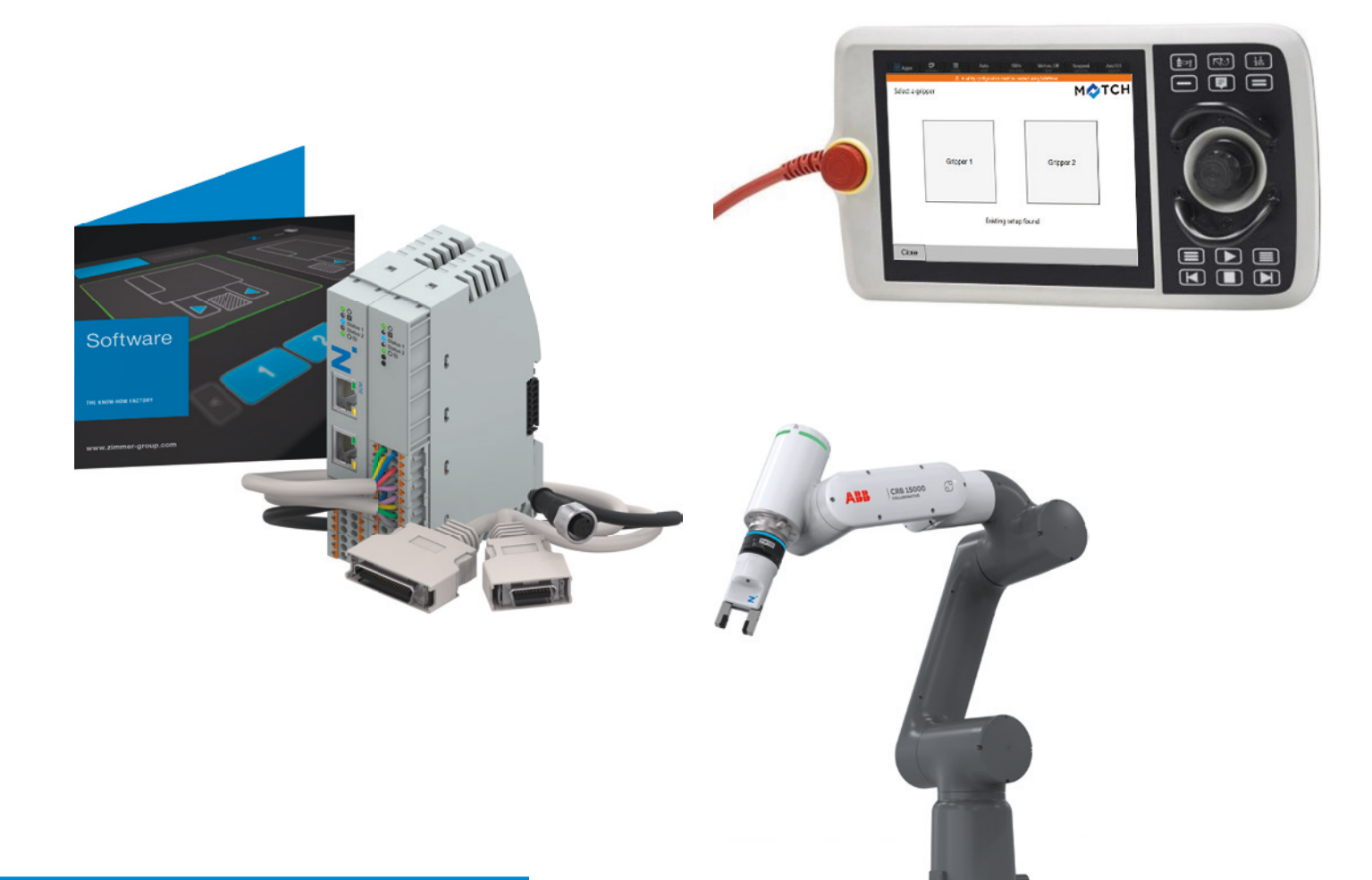

# INSTALLATION AND OPERATING INSTRUCTIONS

Robot-specific SCM and Comfort App for ABB robots

DDOC01632

THE KNOW-HOW FACTORY

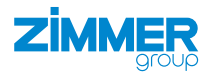

www.zimmer-group.com

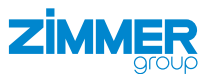

# Glossary

| Parameter   | Explanation                                                                                      |
|-------------|--------------------------------------------------------------------------------------------------|
| Cmd_Grip    | Motion command for gripping the workpiece                                                        |
| Cmd_Release | Motion command for releasing the workpiece                                                       |
| IsReleased  | The gripper signals that it is open.                                                             |
| IsGrasped   | The gripper has gripped the workpiece and the position is within the taught-in workpiece window. |
| IsClosed    | The gripper has gripped but there is no workpiece, so it is in the maximum position.             |

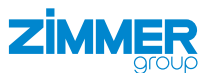

# Content

| 1  | Supporting documents                                                    | .5       |
|----|-------------------------------------------------------------------------|----------|
|    | 1.1 Notices and graphics in the installation and operating instructions | 5        |
| 2  | Safety notices                                                          | .6       |
| 3  | Proper use                                                              | .6       |
| 4  | Personnel qualification                                                 | 7        |
| -  |                                                                         | . 1<br>7 |
|    | 4.2 Specialists                                                         | 7        |
|    | 4.3 Instructed personnel                                                | 7        |
|    | 4.4 Service personnel                                                   | 7        |
|    | 4.5 Additional qualifications                                           | 7        |
| 5  | Product description                                                     | .8       |
| 6  | Functional description                                                  | 0        |
| 0  | 6 1 I ED status display                                                 | . 9<br>0 |
|    | 6.1.1 Basic module I ED display                                         | 9        |
|    | 6.1.2 IO module LED display                                             | 9        |
|    |                                                                         |          |
| 7  | Technical data                                                          | 10       |
| 8  | Accessories/scope of delivery                                           | 10       |
|    |                                                                         |          |
| 9  | Transportation/storage/preservation                                     | 10       |
| 10 | Installation                                                            | 11       |
|    | 10.1 Installing hardware                                                | .11      |
|    | 10.1.1 Installing standard wiring                                       | .12      |
|    | 10.1.2 Standard wiring for individual grippers                          | .13      |
|    | 10.1.3 Standard wiring for two grippers                                 | .16      |
|    | 10.1.4 Advanced configuration                                           | .16      |
|    | 10.2 Installing the energy supply                                       | .17      |
|    | 10.2.1 Mounting the power supply for the basic module                   | 10       |
|    | 10.2.2 Installing the power supply for the IQ module                    | .10      |
|    | 10.2.4 Installing IO-Link                                               | .19      |
| 11 | Installation HMI                                                        | 19       |
| 10 |                                                                         | 10       |
| 12 |                                                                         | 19       |
| 13 | Installation Comfort App                                                | 20       |
|    | 13.1 Setting up the Ethernet connection                                 | 20       |
|    | 13.2 Saving the parameters                                              | .20      |
|    | 13.3 Installing the Comfort App                                         | .21      |
| 14 | Assigning additional input signals and output signals                   | 25       |
| 15 | Commissioning Comfort App                                               | 26       |
|    | 15.1 Deleting existing setups                                           | .26      |
|    | 15.2 Creating a gripper configuration                                   | .28      |
|    | 15.2.1 Selecting the connection type                                    | .28      |
|    | 15.2.2 Gripper connection type                                          | .28      |
|    | 15.2.3 MATCH connection type                                            | .34      |
| 16 | Operation                                                               | 38       |
|    | 16.1 Control principle of the gripper                                   | .38      |

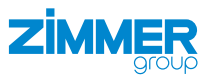

|    | 16.2  | Overvie  | w of generated robot jobs                                             | 38  |
|----|-------|----------|-----------------------------------------------------------------------|-----|
|    | 16.3  | Wizard   | function blocks                                                       | 41  |
|    |       | 16.3.1   | Grip                                                                  | 42  |
|    |       | 16.3.2   | Release                                                               | 42  |
|    |       | 16.3.3   | Do Homing                                                             | 43  |
|    |       | 16.3.4   | Set Workpiece Number                                                  | 43  |
|    |       | 16.3.5   | Prepare for changing the MATCH gripper (ZMATCHSTARTCHANGE)            | 44  |
|    |       | 16.3.6   | Check OK to operate after changing Match gripper (ZISMATCHCHANGEDONE) | 44  |
|    |       | 16.3.7   | Example of Wizard function blocks                                     | 44  |
|    |       |          |                                                                       |     |
| 17 | Unin  | stalling | ) the Comfort App                                                     | .45 |
|    | 17.1  | Uninsta  | Il add-in                                                             | 46  |
|    | 17.2  | Uninsta  | II the rest of the files                                              | 46  |
|    |       |          |                                                                       |     |
| 18 | Error | r diagn  | Osis                                                                  | 46  |
|    |       | <u> </u> |                                                                       |     |
| 19 | RoH   | S decla  | aration                                                               | .47 |
| 20 | Doct  | aration  | of Conformity                                                         | 1 Q |
| 20 | Deci  | aralion  |                                                                       | .40 |
| 21 | Decl  | aration  | of Conformity                                                         | 49  |
|    |       |          |                                                                       | -   |

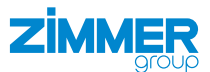

# **1** Supporting documents

## NOTICE

Read through the installation and operating instructions before installing or working with the product.

The installation and operating instructions contain important notes for your personal safety. They must be read and understood by all persons who work with or handle the product during any phase of the product lifetime.

The documents listed below are available for download on our website www.zimmer-group.com.

- Installation and operating instructions
- · Catalogs, drawings, CAD data, performance data
- · Information on accessories
- Technical data sheets
- General Terms and Conditions, including warranty information.
- ⇒ Only those documents currently available on the website are valid.

In these installation and operating instructions, "product" refers to the product designation on the title page!

#### 1.1 Notices and graphics in the installation and operating instructions

#### DANGER

This notice warns of an imminent danger to the life and health of people. Ignoring these notices can lead to serious injury or even death.

- > You absolutely must comply with the described measures for avoiding these dangers!
- ⇒ The warning symbols are assigned according to the type of danger.

#### WARNING

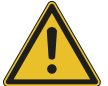

This notice warns of a situation that is potentially hazardous to personal health. Ignoring these notices can cause serious injury or damage to health.

- > You absolutely must comply with the described measures for avoiding these dangers!
- $\Rightarrow$  The warning symbols are assigned according to the type of danger.

#### CAUTION

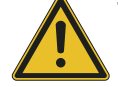

This notice warns of a situation that is potentially hazardous to persons. Ignoring these notices can cause minor, reversible injuries.

- > You absolutely must comply with the described measures for avoiding these dangers!
- ⇒ The warning symbols are assigned according to the type of danger.

#### NOTICE

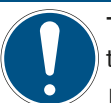

This notice warns of possible material and environmental damage. Ignoring these notices can result in damage to the product or the environment.

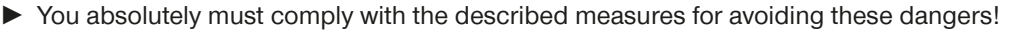

 $\Rightarrow$  The warning symbols are assigned according to the type of danger.

#### INFORMATION

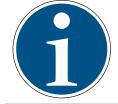

This category contains useful tips for handling the product efficiently. Failure to observe these tips will not result in damage to the product. This information does not include any information relevant to health or workplace safety.

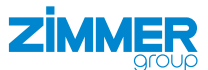

# 2 Safety notices

#### CAUTION

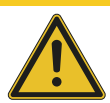

#### Risk of injury and material damage in case of non-compliance

Installation, commissioning, maintenance and repairs may only be performed by qualified specialists in accordance with these installation and operating instructions.

The product is state-of-the-art.

Grippers with a control system are used on industrial machines for IO-Link communication.

The following are examples of situations in which the product may cause a hazard:

- The product is not properly installed, used or maintained.
- The product is not used for its designated purpose.
- The locally applicable regulations, laws, directives or guidelines are not observed.
- The product may only be used in accordance with these installation and operating instructions and the product's technical data.
- ⇒ Zimmer GmbH shall accept no liability for any damage caused by improper use. The operator bears sole responsibility.

#### 3 Proper use

# NOTICE

Material damage and malfunction in case of non-compliance

The product is only to be used in its original state with its original accessories, with no unauthorized changes and within the stipulated parameter limits and operating conditions.

Any other or secondary use is deemed improper.

- Operate the product only in compliance with the associated installation and operating instructions.
- Operate the product only when it is in a technical condition that corresponds to the guaranteed parameters and operating conditions.
- ⇒ Zimmer GmbH shall accept no liability for any damage caused by improper use. The operator bears sole responsibility.
- The product is designed exclusively for electric operation using a 24 V DC power supply.
- Direct contact with perishable goods/food is not permitted.

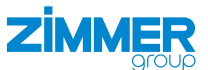

# 4 Personnel qualification

# WARNING Inadequate qualification can cause injury and material damage If inadequately qualified personnel perform work on the product, this can cause

If inadequately qualified personnel perform work on the product, this can cause serious injuries and significant material damage.

- ► All work on the product must be performed by qualified personnel.
- Before working with the product, read the document in its entirety and make sure that you have understood everything.
- Observe country-specific accident prevention regulations and the general safety notices.

The following qualifications are a prerequisite for performing various work on the product.

#### 4.1 Electricians

Electricians are able to perform work on electrical systems, can recognize and avoid possible dangers and know the relevant standards and provisions due to their technical training, knowledge and experience.

#### 4.2 Specialists

Specialists are able to perform the assigned work, can recognize and avoid possible dangers and know the relevant standards and provisions due to their technical training, knowledge and experience.

#### 4.3 Instructed personnel

Instructed personnel have been trained by the operating company on the tasks and possible dangers of improper behavior.

#### 4.4 Service personnel

Service personnel are able to perform the assigned work and can recognize and avoid possible dangers due to their technical training, knowledge and experience.

#### 4.5 Additional qualifications

Persons who work with the product must be familiar with the valid safety regulations and laws as well as the standards, guidelines and laws listed in this document.

Personnel who work with the product must have facility-issued authorization to commission, program, configure, operate, maintain and also decommission this product.

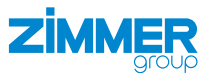

# 5 Product description

The Smart Communication Module (SCM) is a gateway between the grippers and the robot control system. The SCM can be configured via the HMI software or Comfort App. The grippers can be controlled using the Comfort App on the robot control panel.

Using the Comfort App, Zimmer GmbH grippers can be controlled directly from the robot control panel and generated robot jobs can be configured.

The generated robot tasks simplify the use of Zimmer GmbH grippers in the customer program and reduce the development time.

The names of the newly configured robot jobs remain unchanged. This means that the basic program does not have to be modified for configuration changes.

The image shows a simplified view of the structure of the overall system. All parts for the electrical connection of a gripper with the robot are included or are available from Zimmer GmbH as optional accessories.

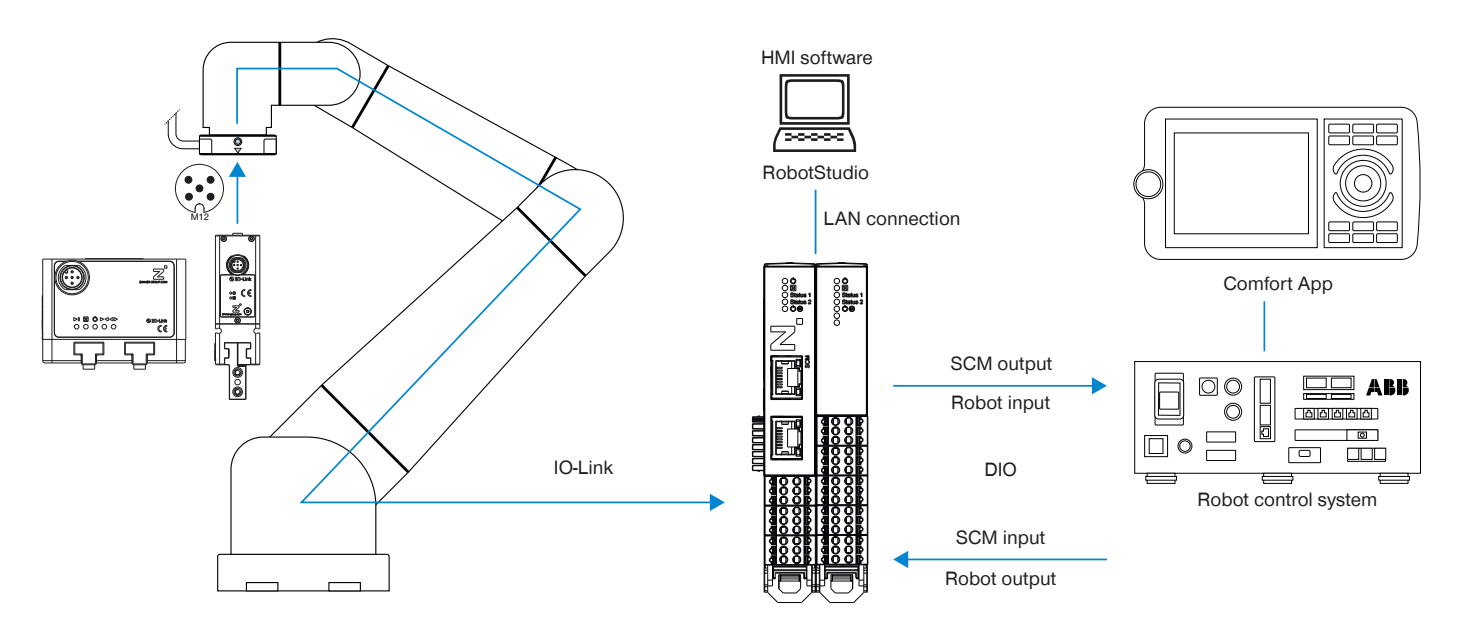

Installation steps:

- Install the hardware.
- Establish the electrical connections at the robot control system.
- Install the HMI software and teach in the workpieces.
- ▶ Install the Comfort App, see the operating instructions for the robot-specific Comfort App.

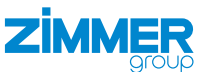

# 6 Functional description

#### 6.1 LED status display

The LED display is provided on each submodule. The left module with the network sockets is the basic module. The right module with the digital IO is the IO module.

#### 6.1.1 Basic module LED display

| Name                | Status           | Function                                                               |
|---------------------|------------------|------------------------------------------------------------------------|
| Ċ                   | Continuous light | Supply voltage OK                                                      |
|                     | Flashing         | HMI is connected, the SCM is teaching the IO-Link device.              |
|                     | Flashing         | HMI assumes control, the IO module LEDs are off.                       |
|                     | off              | Supply voltage not OK                                                  |
| X                   | Continuous light | An error is present                                                    |
|                     | Flashing         | There is an external error, see the "Error diagnosis" section.         |
| Status 1/2          | off              | HMI is connected.                                                      |
| (IO-Link<br>device) | Continuous light | HMI is disconnected, IO-Link device has an error.                      |
| uevice)             | Flashing         | IO-Link device is disconnected.                                        |
|                     | Continuous light | HMI is disconnected, IO-LINK device is open or closed at a standstill. |
|                     | Continuous light | HMI is disconnected, IO-LINK device is in motion or on the workpiece.  |
| Ċ                   | Continuous light | Actuator voltage OK                                                    |
| (P 24 V)            | off              | Actuator voltage not OK                                                |

#### 6.1.2 IO module LED display

| Name                | Status           | Function                                                       |
|---------------------|------------------|----------------------------------------------------------------|
| Ċ                   | Continuous light | Supply voltage OK                                              |
|                     | off              | HMI is disconnected, supply voltage is not OK.                 |
|                     |                  | HMI is connected, supply voltage is OK.                        |
| X                   | Continuous light | An error is present                                            |
|                     | Flashing         | There is an external error, see the "Error diagnosis" section. |
| Status 1/2          | off              | HMI is connected, the IO module is inactive.                   |
| (IO-Link<br>device) | Continuous light | Gripper has a motion task in the <i>release</i> direction.     |
| 401100)             | Continuous light | Gripper has a motion task in the grasp direction.              |
| Ċ M                 | Continuous light | Actuator voltage OK                                            |
| (P 24 V)            | off              | Actuator voltage not OK                                        |
| -                   | Inactive         | -                                                              |

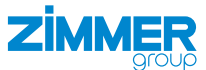

# 7 Technical data

#### INFORMATION

(1)

> You can find the information in the technical data sheet on our website.

This data varies within the series, depending on the specific design.

# 8 Accessories/scope of delivery

#### INFORMATION

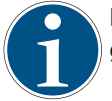

If any accessories not sold or authorized by Zimmer GmbH are used, the function of the product cannot be guaranteed. Zimmer GmbH accessories are specifically tailored to the individual products.

► For optional accessories and those included in the scope of delivery, refer to our website.

#### 9 Transportation/storage/preservation

- ► Transport and storage of the product must be done only with the original packaging.
- If the product has already been installed on the superordinate machine unit, care must be taken during transport to ensure that no unexpected movements can occur.
  - Before commissioning the product and after transport, check all power and communication connections as well as all mechanical connections.
- ► Visually inspect all components.

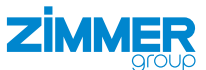

### **10 Installation**

#### WARNING

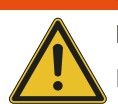

#### Risk of injury due to uncontrolled movements

- Risk of injury in case of unexpected movement of the machine or system into which the product is to be installed.
- Switch off the energy supply of the machine before any work.
- Secure the power supply against being switched on unintentionally.
- Check the machine for any residual energy that may be present.

#### CAUTION

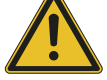

#### Risk of injury due to uncontrolled movements

- Risk of injury in the event of uncontrolled movement of the product when the power supply is connected.
- Switch off the power supply to the machine before carrying out any work.
- Secure the power supply against being switched on unintentionally.
- Check the machine for any residual energy that may be present.

#### 10.1 Installing hardware

## INFORMATION

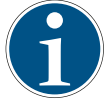

► For more information, refer to the circuit diagram on our website.

The product is designed for installation on a standard 35 mm-wide profile rail.

The mounting position can be upright on the profile rail or suspended (profile rail mounted in the control cabinet).

▶ Keep a clearance of 5 cm each on the side of the ventilation slots of the product for air circulation.

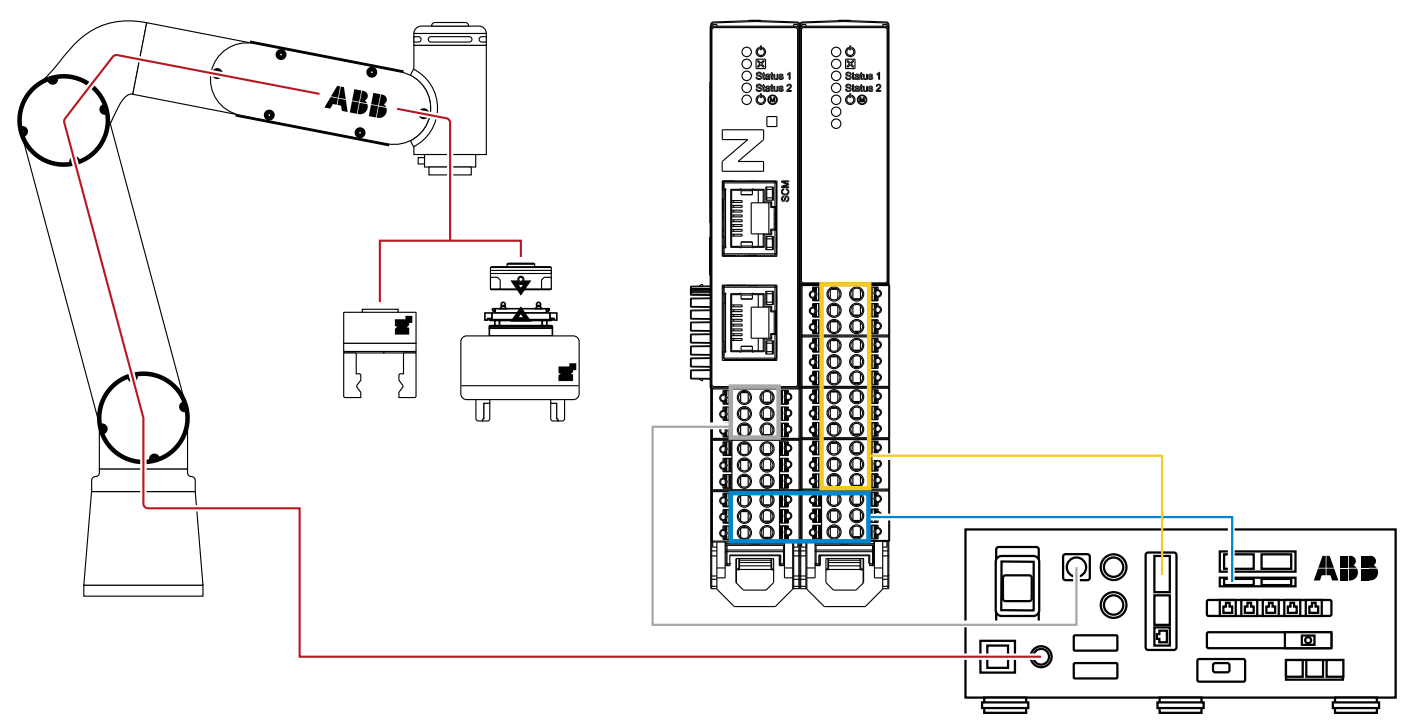

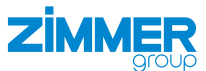

#### 10.1.1 Installing standard wiring

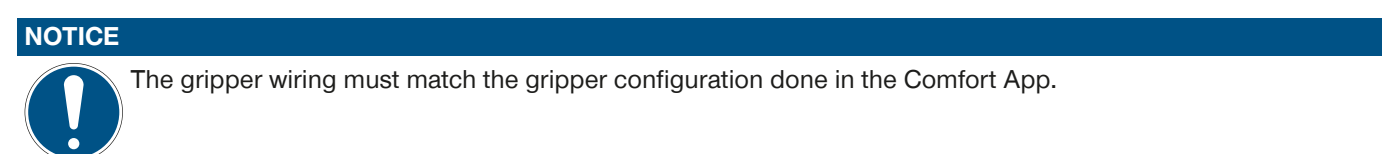

#### NOTICE

Because the robot control system does not provide sufficient power, an external power supply unit is necessary for the 24 V power supply.

For the connection assignment of the robot inputs and robot outputs, refer to the manufacturer documentation. For the connection assignment of the SCM inputs and SCM outputs, refer to the installation and operating instructions of

the SCM. The installation and operating instructions of the SCM are downloaded along with the Zimmer HMI.

▶ Note the potential equalization by connecting the GND/0V potentials of the SCM and robot control system.

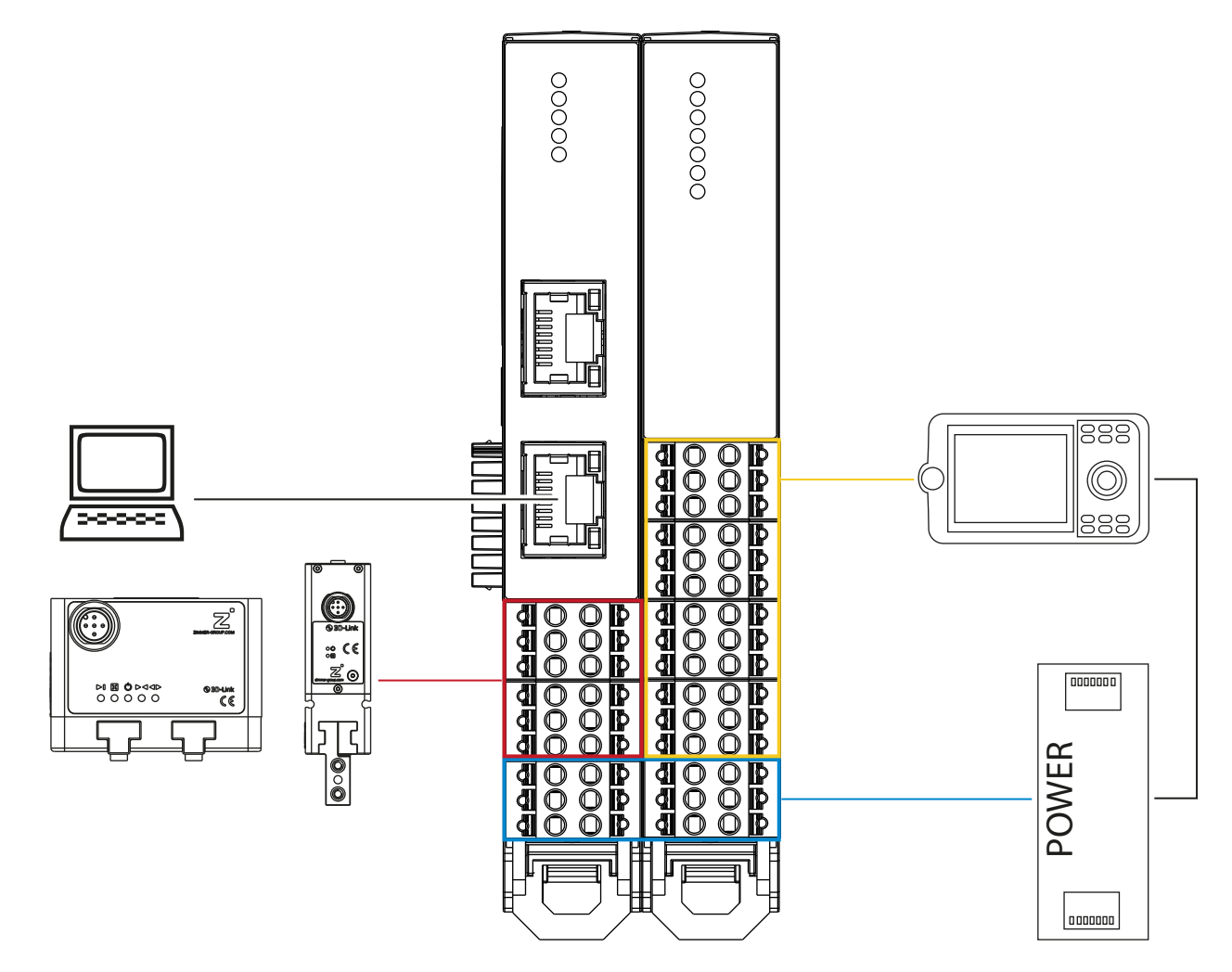

The standard wiring corresponds to the standard configuration in the Comfort App. If you do the standard wiring and keep the standard configuration in the Comfort App, your grippers will function with the robot.

You have the option to change the standard wiring.

One reason for changing the standard wiring is when the robot input and output numbers are already used for a different external application and thus you cannot assign these to the gripper functions.

Another reason is if, on your robot, you can assign more than eight robot inputs and eight robot outputs to the gripper functions. In this case, you can use the full functionality of the SCM by assigning all SCM inputs and SCM outputs to the robot inputs and robot outputs.

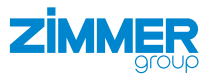

# 10.1.2 Standard wiring for individual grippers

| SCM input and SCM output       |      |      |  |  |  |
|--------------------------------|------|------|--|--|--|
| Basic gripper Advanced gripper |      |      |  |  |  |
| Cmd_Release                    | Out1 | Out1 |  |  |  |
| Cmd_Grip                       | Out2 | Out2 |  |  |  |
| Cmd_Reset                      | Out3 | Out3 |  |  |  |
| Cmd_MotorOn                    | -    | Out4 |  |  |  |
| Cmd_Homing                     | -    | Out5 |  |  |  |
| Cmd_WP_Bit0                    | Out6 | Out6 |  |  |  |
| Cmd_WP_Bit1                    | Out7 | Out7 |  |  |  |
| Cmd_WP_Bit2                    | -    | -    |  |  |  |
| Cmd_WP_Bit3                    | -    | -    |  |  |  |
| IsReleased                     | In1  | In1  |  |  |  |
| IsGripped                      | In2  | In2  |  |  |  |
| IsClosed                       | In3  | In3  |  |  |  |
| OnUndefinedPos                 | In4  | In4  |  |  |  |
| Error                          | In5  | In5  |  |  |  |
| MotorOn                        | -    | In6  |  |  |  |
| HomingOk                       | -    | -    |  |  |  |
| Act_WP_Bit0                    | In7  | In7  |  |  |  |
| Act_WP_Bit1                    | In8  | In8  |  |  |  |
| Act_WP_Bit2                    | -    | -    |  |  |  |
| Act_WP_Bit3                    | -    | -    |  |  |  |

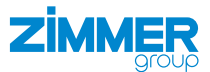

#### 10.1.2.1 Basic gripper

If you keep the standard wiring, you can address workpiece numbers 1 to 7 because the SCM input Cmd\_WP\_Bit3 and the SCM output Act\_WP\_Bit3 are not connected.

Deviate from the standard wiring and add the necessary signals in the wiring to address all workpiece numbers from 1 to 15. A corresponding assignment of the SCM inputs and SCM outputs in the Comfort App is required.

| SCM connection                                                                                                    | Command                                                                                                    | Color                                                                                             | Robot output                                                                                                    |
|----------------------------------------------------------------------------------------------------|----------------------------------------------------------------------------------------------------|---------------------------------------------------------------------------------------------------|----------------------------------------------------------------------------------------------------|
| 1                                                                                                    | Cmd_Release                                                                                                    | White                                                                                             | ZG_DO0                                                                                                    |
| 2                                                                                                    | Cmd_Grip                                                                                                    | Brown                                                                                             | ZG_DO1                                                                                                    |
| 3                                                                                                    | Cmd_Reset                                                                                                    | Green                                                                                             | ZG_DO2                                                                                                    |
| 4                                                                                                    | -                                                                                                    | -                                                                                                 | -                                                                                                    |
| 5                                                                                                    | -                                                                                                    | -                                                                                                 | -                                                                                                    |
| 6                                                                                                    | -                                                                                                    | -                                                                                                 | -                                                                                                    |
| 7                                                                                                    | -                                                                                                    | -                                                                                                 | -                                                                                                    |
| 8                                                                                                    | -                                                                                                    | -                                                                                                 | -                                                                                                    |
| 9                                                                                                    | Cmd_WP_Bit0                                                                                                    | Black                                                                                             | ZG_DO5                                                                                                    |
| 10                                                                                                    | Cmd_WP_Bit1                                                                                                    | Violet                                                                                            | ZG_DO6                                                                                                    |
| 11                                                                                                    | Cmd_WP_Bit2                                                                                                    | Gray/pink                                                                                         | -                                                                                                    |
| 12                                                                                                    | Cmd_WP_Bit3                                                                                                    | Red/blue                                                                                          | -                                                                                                    |
|                                                                                                    |                                                                                                    |                                                                                                   |                                                                                                    |
| SCM connection                                                                                                    | Confirmation                                                                                                    | Color                                                                                             | Robot input                                                                                                    |
| SCM connection                                                                                                    | Confirmation<br>IsReleased                                                                                                    | Color<br>White                                                                                    | Robot input<br>ZG_DI0                                                                                                    |
| SCM connection<br>1<br>2                                                                                                    | Confirmation<br>IsReleased<br>IsGripped                                                                                                    | Color<br>White<br>Brown                                                                           | Robot input<br>ZG_DI0<br>ZG_DI1                                                                                                    |
| SCM connection<br>1<br>2<br>3                                                                                                  | Confirmation<br>IsReleased<br>IsGripped<br>IsClosed                                                                                        | Color<br>White<br>Brown<br>Green                                                                  | Robot input<br>ZG_DI0<br>ZG_DI1<br>ZG_DI2                                                                                                    |
| SCM connection 1 2 3 4                                                                                                    | Confirmation<br>IsReleased<br>IsGripped<br>IsClosed<br>OnUndefinedPos                                                                      | Color<br>White<br>Brown<br>Green<br>Yellow                                                        | Robot input<br>ZG_DI0<br>ZG_DI1<br>ZG_DI2<br>ZG_DI3                                                                                                    |
| SCM connection 1 2 3 4 5                                                                                                    | Confirmation<br>IsReleased<br>IsGripped<br>IsClosed<br>OnUndefinedPos<br>Error                                                             | Color<br>White<br>Brown<br>Green<br>Yellow<br>Gray                                                | Robot input<br>ZG_DI0<br>ZG_DI1<br>ZG_DI2<br>ZG_DI3<br>ZG_DI4                                                                                              |
| SCM connection           1           2           3           4           5           6                                         | Confirmation<br>IsReleased<br>IsGripped<br>IsClosed<br>OnUndefinedPos<br>Error<br>-                                                        | Color<br>White<br>Brown<br>Green<br>Yellow<br>Gray<br>-                                           | Robot input           ZG_DI0           ZG_DI1           ZG_DI2           ZG_DI3           ZG_DI4                                                           |
| SCM connection           1           2           3           4           5           6           7                             | Confirmation<br>IsReleased<br>IsGripped<br>IsClosed<br>OnUndefinedPos<br>Error<br>-<br>-                                                   | Color<br>White<br>Brown<br>Green<br>Yellow<br>Gray<br>-                                           | Robot input           ZG_DI0           ZG_DI1           ZG_DI2           ZG_DI3           ZG_DI4           -           -                                   |
| SCM connection         1         2         3         4         5         6         7         8                                 | Confirmation<br>IsReleased<br>IsGripped<br>IsClosed<br>OnUndefinedPos<br>Error<br>-<br>-                                                   | Color<br>White<br>Brown<br>Green<br>Yellow<br>Gray<br>-<br>-                                      | Robot input         ZG_DI0         ZG_DI1         ZG_DI2         ZG_DI3         ZG_DI4         -         -         -         -         -                   |
| SCM connection         1         2         3         4         5         6         7         8         9                       | Confirmation<br>IsReleased<br>IsGripped<br>IsClosed<br>OnUndefinedPos<br>Error<br>-<br>-<br>-<br>Act_WP_Bit0                               | Color<br>White<br>Brown<br>Green<br>Yellow<br>Gray<br>-<br>-<br>-<br>Slack                        | Robot input           ZG_DI0           ZG_DI1           ZG_DI2           ZG_DI3           ZG_DI4           -           -           ZG_DI6                  |
| SCM connection         1         2         3         4         5         6         7         8         9         10            | Confirmation<br>IsReleased<br>IsGripped<br>IsClosed<br>OnUndefinedPos<br>Error<br>-<br>-<br>-<br>Act_WP_Bit0<br>Act_WP_Bit1                | Color<br>White<br>Brown<br>Green<br>Yellow<br>Gray<br>-<br>-<br>-<br>Black<br>Violet              | Robot input           ZG_DI0           ZG_DI1           ZG_DI2           ZG_DI3           ZG_DI4           -           -           ZG_DI6           ZG_DI7 |
| SCM connection         1         2         3         4         5         6         7         8         9         10         11 | Confirmation<br>IsReleased<br>IsGripped<br>IsClosed<br>OnUndefinedPos<br>Error<br>-<br>-<br>-<br>Act_WP_Bit0<br>Act_WP_Bit1<br>Act_WP_Bit2 | Color<br>White<br>Brown<br>Green<br>Yellow<br>Gray<br>-<br>-<br>-<br>Black<br>Violet<br>Gray/pink | Robot input         ZG_DI0         ZG_DI1         ZG_DI2         ZG_DI3         ZG_DI4         -         -         ZG_DI6         ZG_DI7         -         |

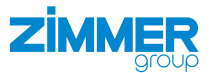

## 10.1.2.2 Advanced gripper

If you keep the standard wiring, you can address workpiece numbers 1 to 3, because the SCM inputs (Cmd\_WP\_Bit2 and Cmd\_WP\_Bit3) and SCM outputs (Act\_WP\_Bit2 and Act\_WP\_Bit3) are not connected.

Deviate from the standard wiring and add the necessary signals in the wiring to address all workpiece numbers from 1 to 15. A corresponding assignment of the SCM inputs and SCM outputs in the Comfort App is required.

| SCM connection                                                                                                    | Command                                                                                                    | Color                                                                                                | Robot output                                                                                                    |
|----------------------------------------------------------------------------------------------------|----------------------------------------------------------------------------------------------------|----------------------------------------------------------------------------------------------------|----------------------------------------------------------------------------------------------------|
| 1                                                                                                    | Cmd_Release                                                                                                    | White                                                                                                | ZG_DO0                                                                                                    |
| 2                                                                                                    | Cmd_Grip                                                                                                    | Brown                                                                                                | ZG_DO1                                                                                                    |
| 3                                                                                                    | Cmd_Reset                                                                                                    | Green                                                                                                | ZG_DO2                                                                                                    |
| 4                                                                                                    | Cmd_MotorOn                                                                                                    | Yellow                                                                                               | ZG_DO3                                                                                                    |
| 5                                                                                                    | Cmd_Homing                                                                                                    | Gray                                                                                                 | ZG_DO4                                                                                                    |
| 6                                                                                                    | -                                                                                                    | -                                                                                                    | -                                                                                                    |
| 7                                                                                                    | -                                                                                                    | -                                                                                                    | -                                                                                                    |
| 8                                                                                                    | -                                                                                                    | -                                                                                                    | -                                                                                                    |
| 9                                                                                                    | Cmd_WP_Bit0                                                                                                    | Black                                                                                                | ZG_DO5                                                                                                    |
| 10                                                                                                    | Cmd_WP_Bit1                                                                                                    | Violet                                                                                               | ZG_DO6                                                                                                    |
| 11                                                                                                    | Cmd_WP_Bit2                                                                                                    | Gray/pink                                                                                            | -                                                                                                    |
| 12                                                                                                    | Cmd_WP_Bit3                                                                                                    | Red/blue                                                                                             | -                                                                                                    |
|                                                                                                    |                                                                                                    |                                                                                                    |                                                                                                    |
| SCM connection                                                                                                    | Confirmation                                                                                                    | Color                                                                                                | Robot input                                                                                                    |
| SCM connection                                                                                                    | Confirmation<br>IsReleased                                                                                                    | Color<br>White                                                                                       | Robot input<br>ZG_DI0                                                                                                    |
| SCM connection<br>1<br>2                                                                                                    | Confirmation<br>IsReleased<br>IsGripped                                                                                                    | Color<br>White<br>Brown                                                                              | Robot input<br>ZG_DI0<br>ZG_DI1                                                                                                    |
| SCM connection<br>1<br>2<br>3                                                                                                    | Confirmation<br>IsReleased<br>IsGripped<br>IsClosed                                                                                              | Color<br>White<br>Brown<br>Green                                                                     | Robot inputZG_DI0ZG_DI1ZG_DI2                                                                                                    |
| SCM connection 1 2 3 4                                                                                                    | Confirmation<br>IsReleased<br>IsGripped<br>IsClosed<br>OnUndefinedPos                                                                            | Color<br>White<br>Brown<br>Green<br>Yellow                                                           | Robot input<br>ZG_DI0<br>ZG_DI1<br>ZG_DI2<br>ZG_DI3                                                                                                    |
| SCM connection 1 2 3 4 5                                                                                                    | Confirmation<br>IsReleased<br>IsGripped<br>IsClosed<br>OnUndefinedPos<br>Error                                                                   | Color<br>White<br>Brown<br>Green<br>Yellow<br>Gray                                                   | Robot inputZG_DI0ZG_DI1ZG_DI2ZG_DI3ZG_DI4                                                                                                    |
| SCM connection           1           2           3           4           5           6                                                               | Confirmation<br>IsReleased<br>IsGripped<br>IsClosed<br>OnUndefinedPos<br>Error<br>MotorOn                                                        | Color<br>White<br>Brown<br>Green<br>Yellow<br>Gray<br>Blue                                           | Robot input           ZG_DI0           ZG_DI1           ZG_DI2           ZG_DI3           ZG_DI4           ZG_DI5                                               |
| SCM connection           1           2           3           4           5           6           7                                                   | Confirmation<br>IsReleased<br>IsGripped<br>IsClosed<br>OnUndefinedPos<br>Error<br>MotorOn<br>-                                                   | Color<br>White<br>Brown<br>Green<br>Yellow<br>Gray<br>Blue<br>-                                      | Robot input           ZG_DI0           ZG_DI1           ZG_DI2           ZG_DI3           ZG_DI4           ZG_DI5                                               |
| SCM connection         1         2         3         4         5         6         7         8                                                       | Confirmation<br>IsReleased<br>IsGripped<br>IsClosed<br>OnUndefinedPos<br>Error<br>MotorOn<br>-<br>-                                              | Color<br>White<br>Brown<br>Green<br>Yellow<br>Gray<br>Blue<br>-                                      | Robot input           ZG_DI0           ZG_DI1           ZG_DI2           ZG_DI3           ZG_DI4           ZG_DI5           -                                   |
| SCM connection         1         2         3         4         5         6         7         8         9                                             | Confirmation<br>IsReleased<br>IsGripped<br>IsClosed<br>OnUndefinedPos<br>Error<br>MotorOn<br>-<br>-<br>Act_WP_Bit0                               | Color<br>White<br>Brown<br>Green<br>Yellow<br>Gray<br>Blue<br>-<br>-<br>-<br>Blue                    | Robot input           ZG_DI0           ZG_DI1           ZG_DI2           ZG_DI3           ZG_DI4           ZG_DI5           -           ZG_DI6                  |
| SCM connection         1         2         3         4         5         6         7         8         9         10                                  | Confirmation<br>IsReleased<br>IsGripped<br>IsClosed<br>OnUndefinedPos<br>Error<br>MotorOn<br>-<br>-<br>Act_WP_Bit0<br>Act_WP_Bit1                | Color<br>White<br>Brown<br>Green<br>Yellow<br>Gray<br>Blue<br>-<br>-<br>Black<br>Violet              | Robot input           ZG_DI0           ZG_DI1           ZG_DI2           ZG_DI3           ZG_DI4           ZG_DI5           -           ZG_DI6           ZG_DI7 |
| SCM connection           1           2           3           4           5           6           7           8           9           10           11 | Confirmation<br>IsReleased<br>IsGripped<br>IsClosed<br>OnUndefinedPos<br>Error<br>MotorOn<br>-<br>-<br>Act_WP_Bit0<br>Act_WP_Bit1<br>Act_WP_Bit2 | Color<br>White<br>Brown<br>Green<br>Yellow<br>Gray<br>Blue<br>-<br>-<br>Black<br>Violet<br>Gray/pink | Robot input           ZG_DI0           ZG_DI1           ZG_DI2           ZG_DI3           ZG_DI4           ZG_DI5           -           ZG_DI6           ZG_DI7 |

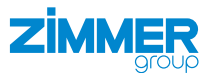

#### 10.1.3 Standard wiring for two grippers

In the scenario with two grippers, the SCM does not add the SCM inputs and SCM outputs provided for the workpiece numbers. Even if your robot has additional robot input and robot output lines available, only one workpiece per gripper is addressed. Some of the status lines, such as *isUndefinedPosition*, *isHomingOK*, *isMotorOn* are not used in some of the standard configurations.

| SCM input and SCM output |                            |                            |                            |                            |
|--------------------------|----------------------------|----------------------------|----------------------------|----------------------------|
|                          | Basic gripper at port<br>1 | Advanced gripper at port 1 | Basic gripper at port<br>2 | Advanced gripper at port 2 |
| Cmd_Release              | ZG_DO0                     | ZG_DO0                     | ZG_DO4                     | ZG_DO4                     |
| Cmd_Grip                 | ZG_DO1                     | ZG_DO1                     | ZG_DO5                     | ZG_DO5                     |
| Cmd_Reset                | ZG_DO2                     | -                          | ZG_DO6                     | -                          |
| Cmd_MotorOn              | -                          | ZG_DO2                     | -                          | ZG_DO6                     |
| Cmd_Homing               | -                          | ZG_DO3                     | -                          | ZG_DO7                     |
| Cmd_WP_Bit0              | -                          | -                          | -                          | -                          |
| Cmd_WP_Bit1              | -                          | -                          | -                          | -                          |
| Cmd_WP_Bit2              | -                          | -                          | -                          | -                          |
| Cmd_WP_Bit3              | -                          | -                          | -                          | -                          |
| IsReleased               | ZG_DI0                     | ZG_DI0                     | ZG_DI4                     | ZG_DI4                     |
| IsGripped                | ZG_DI1                     | ZG_DI1                     | ZG_DI5                     | ZG_DI5                     |
| IsClosed                 | ZG_DI2                     | ZG_DI2                     | ZG_DI6                     | ZG_DI6                     |
| OnUndefinedPos           | -                          | -                          | -                          | -                          |
| Error                    | ZG_DI3                     | ZG_DI3                     | ZG_DI7                     | ZG_DI7                     |
| MotorOn                  | -                          | -                          | -                          | -                          |
| HomingOk                 | -                          | -                          | -                          | -                          |
| Act_WP_Bit0              | -                          | -                          | -                          | -                          |
| Act_WP_Bit1              | -                          | -                          | -                          | -                          |
| Act_WP_Bit2              | -                          | -                          | -                          | -                          |
| Act_WP_Bit3              | -                          | -                          | -                          | -                          |

#### 10.1.4 Advanced configuration

You can use the full functionality of the SCM by using more robot inputs and robot outputs. The functional assignment of the robot input and robot output numbers can be modified. A corresponding configuration of the extended wiring in the Comfort App is required.

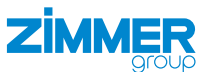

#### 10.2 Installing the energy supply

#### 10.2.1 Mounting the pin assignment

|        | 1                                                      | 000000                                        |                                                        | —1       |
|--------|--------------------------------------------------------|-----------------------------------------------|--------------------------------------------------------|----------|
|        |                                                        |                                               |                                                        |          |
|        |                                                        | 800000<br>900000<br>9000000000000000000000000 | $ \begin{array}{c ccccccccccccccccccccccccccccccccccc$ | —6<br>—7 |
|        | $\begin{array}{c ccccccccccccccccccccccccccccccccccc$  | 400P<br>400P                                  | $ \begin{array}{c ccccccccccccccccccccccccccccccccccc$ |          |
| ıle X3 | $ \begin{array}{c ccccccccccccccccccccccccccccccccccc$ | 400Þ<br>400Þ                                  | 7 8<br>9 10<br>11 12                                   | -9       |
|        | $ \begin{array}{c ccccccccccccccccccccccccccccccccccc$ |                                               | 13 14<br>15 16<br>17 18                                | —10      |
| X8     |                                                        |                                               |                                                        |          |

- 1 Status
- 2 Ethernet port
- 3 IO-Link X1
- 4 IO-Link X2
- 5 Power supply of basic module X3
- 6 Digital input X4
- 7 Digital input X5
- 8 Digital output X6
- 9 Digital output X7
- 10 Power supply of IO module X8

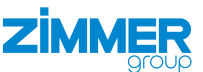

#### 10.2.2 Installing the power supply for the basic module

► Fuse the product using a suitable circuit breaker in accordance with the expected current draw and the cable cross-sections used.

#### INFORMATION

- The signal and actuator voltage is electrically isolated in the product.
- Connect a maximum load of 10 A to pin 1 and pin 2.
- Connect a maximum load of 500 mA to pin 3 and pin 4.

The maximum permitted current draw allows you to operate all grippers directly on the product. No Y-plug-in connector for a special power supply is required.

| Pin | Function              | Explanation                                                                     | Power supply of basic module X3 |
|-----|-----------------------|---------------------------------------------------------------------------------|---------------------------------|
| 1   | 24 V DC actuator      | Actuator supply voltage                                                         |                                 |
| 2   | GND actuator          | 0 V DC actuator supply voltage                                                  |                                 |
| 3   | 24 V DC input signal  | SCM supply voltage and signal voltage for the grippers                          |                                 |
| 4   | GND input signal      | SCM ground and signal voltage for the grippers                                  |                                 |
| 5   | 24 V DC output signal | Signal voltage output for supplying power to the I/O module (connect to pin 17) |                                 |
| 6   | GND output signal     | GND output for supplying power to the I/O module (connect to pin 18)            |                                 |

#### 10.2.3 Installing the power supply for the IO module

| Pin | Function | Explanation            | Power supply of IO module X8 |
|-----|----------|------------------------|------------------------------|
| 13  | -        | -                      |                              |
| 14  | -        | -                      |                              |
| 15  | -        | -                      |                              |
| 16  | -        | -                      |                              |
| 17  | 24 V DC  | 24 V DC supply voltage |                              |
| 18  | GND      | 0 V DC supply voltage  |                              |

▶ Connect pin 5 of the basic module to pin 17 of the IO module.

• Connect pin 6 of the basic module to pin 18 of the IO module.

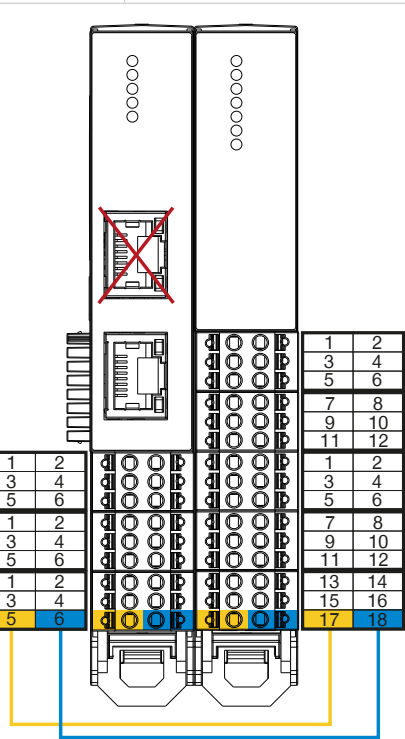

DDOC01632 / b EN / 2025-05-12

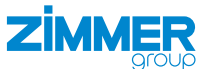

## 10.2.4 Installing IO-Link

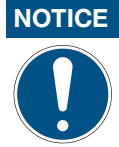

Non-compliance may result in material damage.

If the wiring is done differently, the gripper will be damaged.

If the gripper has an additional STO cable (Safe-Torque-OFF), this is wired with the external safety circuit independently of the SCM.

The pin assignments listed in the table are for both IO-Link channels.

|     |       | IO-Link X      | 1/IO-Link X2                   | IO-Link X1/IO-Link X2 | M   | 12 5-pin<br>socket |
|-----|-------|----------------|--------------------------------|-----------------------|-----|--------------------|
| Pin | Color | Function       | Explanation                    |                       | Pin | Color              |
| 1   | Black | C/Q            | IO-Link communication          |                       | 4   | Black              |
| 2   | -     | -              | -                              |                       | 6   | -                  |
| 3   | White | PWR actuator   | Actuator supply voltage        | M12 5-pin socket      | 2   | White              |
| 4   | Gray  | GND actuator   | 0 V DC actuator supply voltage | 3                     | 5   | Gray               |
| 5   | Brown | 24 V DC sensor | Supply voltage of sensor       |                       | 1   | Brown              |
| 6   | Blue  | GND sensor     | 0 V DC sensor supply voltage   |                       | 3   | Blue               |

## **11 Installation HMI**

# INFORMATION

▶ For information, refer to the commissioning instructions for the HMI.

# **12 Commissioning HMI**

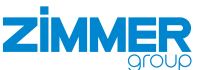

aaLL02 - RobotStudio

D

Installation

Manager -

Configuration

ſ

Load Parameters

Save Parameters

Properties

# 13 Installation Comfort App

#### 13.1 Setting up the Ethernet connection

The Comfort App is installed via RobotStudio.

#### INFORMATION

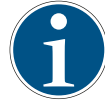

RobotStudio must be installed on a Windows PC. The Ethernet port of this Windows PC must have the same subnet mask as that of the robot.

- Connect the robot to the Windows PC via an Ethernet cable.
- Establish communication of RobotStudio with the robot.

#### 13.2 Saving the parameters

The process of installing the Comfort App creates 8 input signals and 8 output signals and assigns them to the I/O device.

#### NOTICE

If your robot already has the I/O device ABB\_Scalable\_IO and its inputs or outputs are already assigned to another use, installing the Comfort App overwrites the assignment of these inputs and outputs. You can use a backup copy to reload these parameters.

Modeling

Request Write Access

Release Write Access

🤐 Authenticate -

Access

Simulation Controller RAPID Add-Ins

**Restart Backup** 

💍 📢 🗧 Inputs/Outputs 🗆 - 🇊

File Transfer

Controller Tools

.

m.

∓ X View1 X

🐑 Events

ۍ بې - (۲ - ۹ - ∓

Home

U,

Add

Controller

Co

- Start RobotStudio.
- In the Controller tab, click the Save Parameters button.
- ⇒ The Save System Parameters window opens.
- ► Enable the I/O System checkbox.
- Click the Save button.
- The window for saving files opens. ⇒
- Specify the path under which you want to save the backup copy EIO. cfg.

|                              | ion             |
|------------------------------|-----------------|
| Controller                   |                 |
| Man-Machin<br>Motion<br>PROC | e Communication |
| PROC                         |                 |

<u>\_</u>?]

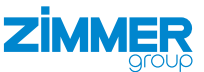

×

۵ ?

#### 13.3 Installing the Comfort App

The Comfort App is installed as an add-in via *RobotStudio* on the Windows PC and can then be operated on the robot control panel.

🏹 📓 🖉 + (≌ + Q, + ∓

Home

Modeling

Simulation

- Download the Comfort App from our website.
- Copy the installation file to a USB memory device.
- ▶ Plug the USB memory stick into the Windows PC.
- Copy the folder with the installation file onto the Windows PC.
- ► Start RobotStudio.
- ► In the *Add-Ins* tab, click the *Install Package* button.

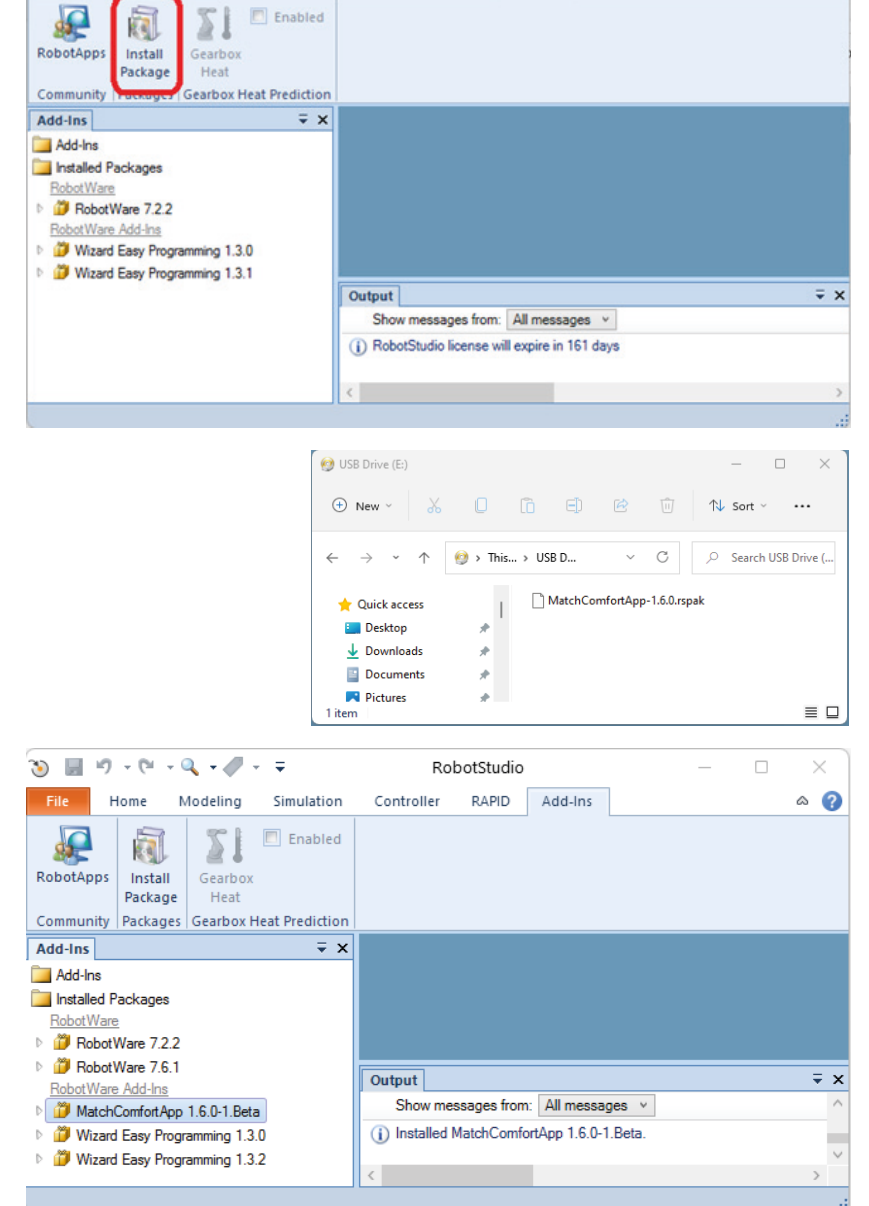

RobotStudio

RAPID Add-Ins

Controller

Open the installation file.

⇒ The Comfort App has been installed as an add-in.

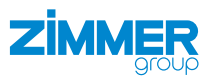

- ⇒ The operating instructions of the Comfort App have been installed in *RobotStudio*.
- 🕉 🖬 🤊 🕫 🔍 🖉 🐺 beta1\_61 - Robc File Home Modeling Simulation Controller RAPID Add-Ins Save Station Support K Save Station As RobotStudio® RobotStudio Homepage Access software downlos Close Stat New About RobotStudio to in the Intent forum die Oper RobotStudio 2022.1 (64-bit) Version 22.1.9826.0 Info Release Notes You have the latest version Ľ٩ Print © 2022 ABB. All rights reserved. Developer Center
   Learn about SDKs and Web services to dev
   and the communicate with ABB robots. Share Supports RobotWare 5.06 to 6.13 and 7.0 to 7.6, in Online License: Premium Expires: 12-07-2022 Machine ID: 5b8cbc4c-f452-43e3-b4c2-c6b936434C Manage Licenses Activate and review a Support Tool Collect system Dopti ation and fault logs for sending to product support. Acknowledgements 🔀 Exit ntation Algoryx RobotStudio Help Get help for using RobotStudio IRC5 Documentation OmniCore Documentation Add-Ins Documentation botWare 7.6.1 Release Notes RobotWare 7.6.1 Release Notes Wizard Easy Programming 1.3.2 Release Notes Wizard Release No MatchComfortApp 1.6.0-1.Beta Match Comfort App 🌀 🖬 비 - 연 - 역 + 두 baLN13 - RobotStudio Simulation Controller RAPID File Home Modeling Add-Ins 0 0 Restart Backup Bille Transfer 1 P 🕼 💁 Go Offline U, Z 8 8 . æ e 😽 🍶 Create Relation Configura Backup Operator Window 📴 🚚 Open Relat Add Controller - 🕷 -- ~ Access Controller Tools Transfer Virtual Controller Controller ∓ X View1 X Expand all
- ► In the Controller tab, click the Installation Manager button.

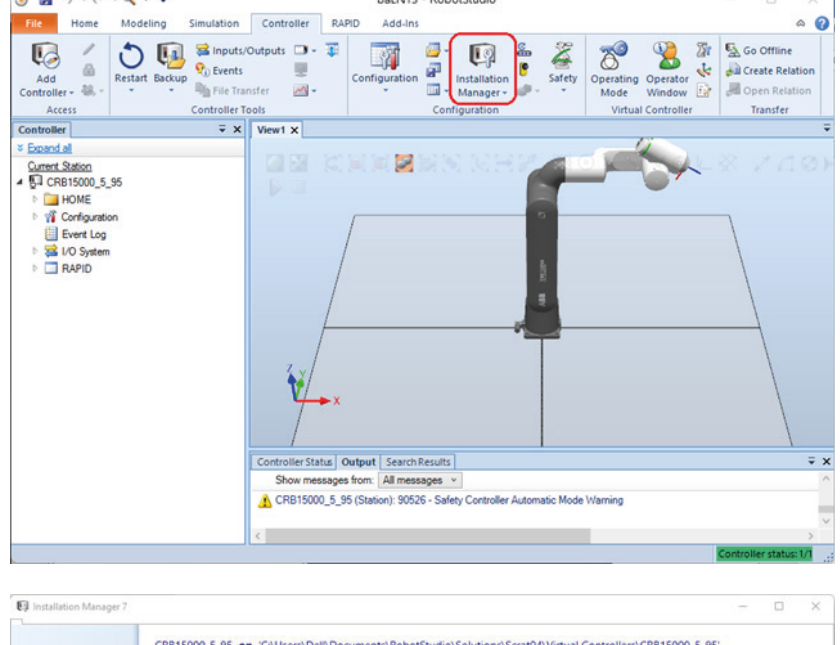

- ⇒ The Installation Manager window opens.
- In the Controllers menu, select the control system.
- Click the Edit button.

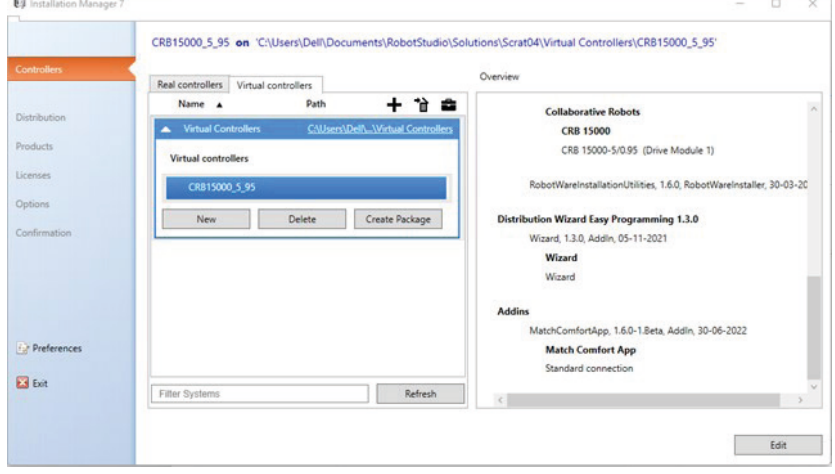

#### Installation and operating instructions: Robot-specific SCM and Comfort App for ABB robots

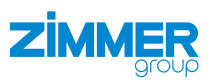

OK Cancel

- $\Rightarrow$  The *Distribution* menu is displayed.
- ► Click the *Add* button.

|             | CRB15000_5_95 on 'C:\User | s\Dell\Documents\RobotS | tudio\Solutions\ba | N13\Virtual Controllers\CRB15000_5_95 |    |       |
|-------------|---------------------------|-------------------------|--------------------|---------------------------------------|----|-------|
| ontrollers  | Distributions             |                         |                    |                                       |    |       |
|             | Name                      | Version                 | Publisher          | Creation Date                         |    |       |
| stribution  | RobotWare                 | 7.2.2                   |                    |                                       |    |       |
| oducts      | Wizard Easy Programming   | 1.3.0                   | ABB                | 2021-11-05                            |    |       |
| enses       |                           |                         |                    |                                       |    |       |
|             |                           |                         |                    |                                       |    |       |
| tions       |                           |                         |                    |                                       |    |       |
| nfirmation  |                           |                         |                    |                                       |    |       |
|             |                           |                         |                    |                                       |    |       |
|             |                           |                         |                    |                                       |    |       |
|             |                           |                         |                    |                                       |    |       |
| 0.4         |                           |                         |                    |                                       |    |       |
| Preferences |                           |                         |                    |                                       |    |       |
| Exit        |                           |                         | 1                  |                                       |    |       |
|             | AddKepla                  | Kemove                  | 1                  |                                       |    |       |
|             |                           |                         |                    |                                       | _  |       |
|             |                           |                         | < Previous         | Next > Apply                          | Ca | Incel |

140-

EI s

Show only later

- $\Rightarrow$  The Select Distribution window opens.
- Select the Comfort App.
- Click the OK button.
- ➡ The Comfort App is installed as an add-in in the *Distribution* menu.
- ► Click the *Next* button several times.

| Installation Manage<br>1 | 17                                                 |                        |                                   |                                         | - |  |
|--------------------------|----------------------------------------------------|------------------------|-----------------------------------|-----------------------------------------|---|--|
| Controlliers             | CR815000_5_95 on 'C:\Usen<br>Distributions<br>Name | s\Dell\Documents\Robot | Studio\Solutions\Scr<br>Publisher | at04\Virtual Controllers\CRB15000_5_95" |   |  |
| Distribution             | RobotWare                                          | 7.6.1                  | ABB                               | 2022-05-09                              |   |  |
| roducts                  | Wizard Easy Programming                            | 1.3.0                  | ABB                               | 2021-11-05                              |   |  |
| censes                   | MatchComfortApp 1.6.0-1.                           | 1.6.0                  | Zimmer Group                      | 2022-06-30                              |   |  |
| ptions                   |                                                    |                        |                                   |                                         |   |  |
| nfirmation               |                                                    |                        |                                   |                                         |   |  |
|                          |                                                    |                        |                                   |                                         |   |  |
| Preferences              |                                                    |                        |                                   |                                         |   |  |
| Preferences              | Add Replac                                         | e                      |                                   |                                         |   |  |

► In the *Options* menu, click the *Applications* tab.

Distallation Manager

- Activate the Standard connection checkbox to assign 8 inputs and 8 outputs.
- Activate the All signals connection checkbox to assign all 12 inputs and 12 outputs.
- ► Click the *Next* button several times.

| Controllers  | CRB15000_5_95 on 'C:\Users\Dell\Documents\Re<br>System Options Drive Modules Applications | botStudio\Solutions\Scrat04\ | Virtual Controllers | CRB15000_5_95     |                         |
|--------------|-------------------------------------------------------------------------------------------|------------------------------|---------------------|-------------------|-------------------------|
| Distribution |                                                                                           |                              |                     |                   |                         |
| Products     | 4 Apps                                                                                    |                              |                     |                   |                         |
| Licenses     | HexPendant App Package     Match Comfort App     Match Comfort App                        |                              |                     |                   |                         |
| Options      | Standard connection                                                                       |                              |                     |                   |                         |
| Confirmation |                                                                                           |                              |                     |                   |                         |
| Preferences  |                                                                                           |                              |                     |                   |                         |
| -            |                                                                                           |                              |                     |                   |                         |
| Exit         | Revert                                                                                    |                              | Export settings     | Import settings   | Add settings            |
|              |                                                                                           | 2 President                  | Next                | Analy             | Cancel                  |
|              |                                                                                           |                              | < Previous          | < Previous Next > | < Previous Next > Apply |

#### Installation and operating instructions: Robot-specific SCM and Comfort App for ABB robots

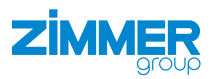

- ► Click the *Apply* button.
- $\Rightarrow$  The installation is complete.
- ► Close the Installation Manager window.

| Installation Manager | r 7        |                                                                                                 | - |        | > |
|----------------------|------------|-------------------------------------------------------------------------------------------------|---|--------|---|
|                      | CRB15000_5 | .95 on 'C:\Users\Dell\Documents\RobotStudio\Solutions\baLN13\Virtual Controllers\CRB15000_5_95' |   |        |   |
| Controllers          |            | Robot OS                                                                                        |   |        |   |
|                      |            | Robot Controller Operating System                                                               |   |        |   |
| Distribution         |            | Robots 1.2.1. ABB                                                                               |   |        |   |
| Products             |            | Collaborative Robots                                                                            |   |        |   |
|                      |            | CRB 15000                                                                                       |   |        |   |
| Licenses             |            | CRB 15000-5/0.95 (Drive Module 1)                                                               |   |        |   |
| Options              |            |                                                                                                 |   |        |   |
| Confirmation         |            | RobotWareInstallationUtilities, 1.2.0, ABB                                                      |   |        |   |
|                      |            | Distribution Wizard Easy Programming 1.3.0                                                      |   |        |   |
|                      |            | Wizard, 1.3.0, ABB                                                                              |   |        |   |
|                      |            | Wizard                                                                                          |   |        |   |
|                      |            | Wizard                                                                                          |   |        |   |
| Dia 4                |            | Distribution onen vimmeroroun Matekromfortann                                                   |   |        |   |
| Preferences          | [Added]    | MatchComfortApp, 1.6.0-1.Beta, Addin, 04-07-2022                                                |   |        |   |
| 🔀 Exit               | 2010/05/20 |                                                                                                 |   |        |   |
|                      |            |                                                                                                 |   |        |   |
|                      |            |                                                                                                 |   |        |   |
|                      |            | < Previous Next > Apply                                                                         |   | Cancel |   |

- Switch off the power supply of the robot control system and robot control panel.
- ▶ After a few seconds, switch on the power supply of the robot control system and robot control panel again.
- Switch on the robot control system and robot control panel.
- ⇒ The robot control panel displays the MATCH Comfort App button.

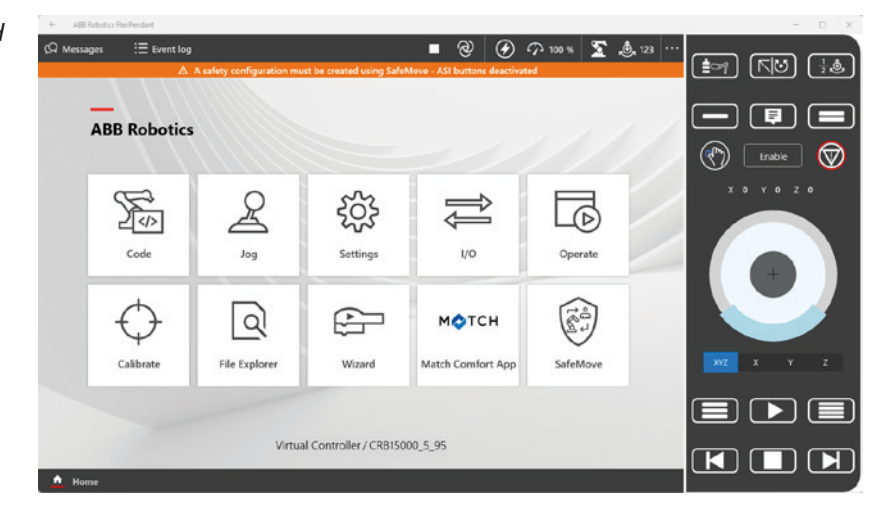

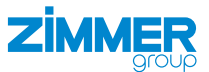

# 14 Assigning additional input signals and output signals

After installing the Comfort App with the Standard connection option, 8 digital inputs and 8 digital outputs are configured.

The signals of the standard configuration are assigned to the ABB\_Scalable\_IO I/O device. Because the I/O device can have more than eight digital inputs and outputs, the rest of the inputs and outputs can be used for other purposes.

After installing the Comfort App with the All signals connection option, 12 digital inputs and 12 digital outputs are configured.

- Right-click the signal you want to assign.
  - e.g. ZG\_DI8
- ▶ In the context menu, click *Edit Signal*.
- ⇒ The Instance Editor window opens.

| ي - ۵ - ۲ - ۹ - ۹          | -               |                                                       | aal           | L02 - Robots       | tudio                                    |                  |                                                            |                 | ×    |
|----------------------------|-----------------|-------------------------------------------------------|---------------|--------------------|------------------------------------------|------------------|------------------------------------------------------------|-----------------|------|
| File Home Modeling         | simula          | tion Contro                                           | ller RAPI     | D Add-Ins          |                                          |                  |                                                            | 0               | 0    |
| Add<br>Controller - Access | ickup<br>Contro | nputs/Outputs<br>vents<br>ile Transfer<br>oller Tools |               | Configuration<br>* | Operating Ope<br>Mode Win<br>Virtual Con | rator<br>idow D  | Go Offline<br>Create Relation<br>Open Relation<br>Transfer |                 |      |
| Controller = ×             | View1           | CRB15000_5_95                                         | 1 (Station)   | ×                  |                                          |                  |                                                            |                 |      |
| * Collapse all             | I/O Syster      | m Configura                                           | tion - I/O Sy | stem X             |                                          |                  |                                                            | - 9             | + =  |
| Current Station            |                 | Туре                                                  | Name          | -                  | Type of Signal                           | Assigned to Devi | ce Signal Ident                                            | ification Label |      |
| ▲ 💭 CRB15000 5 95 1        | Access Le       | vel                                                   | ZG_DI0        |                    | Digital Input                            |                  | ZG_DI0                                                     |                 | ~    |
| A HOME                     | Cross Con       | nection                                               | ZG_DI1        |                    | Digital Input                            |                  | ZG_DI1                                                     |                 |      |
| h Chaldhenn                | Device Tru      | st Level                                              | ZG_DI2        |                    | Digital Input                            |                  | ZG_DI2                                                     |                 |      |
| biockilbrary               | EtherNet/IF     | Command                                               | ZG_DI3        |                    | Digital Input                            |                  | ZG_DI3                                                     |                 |      |
| WebApps                    | EtherNet/I      | Device                                                | ZG_DI4        |                    | Digital Input                            |                  | ZG_DI4                                                     |                 |      |
| Wizard                     | Ethernet/IE     | IO Connection                                         | ZG_DI5        |                    | Digital Input                            |                  | ZG_DI5                                                     |                 |      |
| 4 M Configuration          | Ethenhist       | Network                                               | ZG_DI6        |                    | Digital Input                            |                  | ZG_DI6                                                     |                 |      |
| Communication              | Etherweum       | - INSTWORK                                            | ZG_DI7        |                    | Digital Input                            |                  | ZG_DI7                                                     |                 |      |
| Controller                 | Signal          |                                                       | ZG_DI8        | Edit Cian          | -1(-)                                    |                  | ZG_DI8                                                     |                 |      |
| U/O Suntom                 | Signal Safe     | e Level                                               | ZG_DI9        | East Sign          | di(S)                                    |                  | ZG_DI9                                                     |                 |      |
| U System                   | System Inp      | put                                                   | ZG_DHU        | New Sign           | al                                       |                  | 2G_0110                                                    |                 |      |
| Man-Machine Com            | System Ou       | tput                                                  | ZG_DH         | Copy Sign          | nal                                      | -                | 2G_000                                                     |                 |      |
| Motion                     |                 |                                                       | ZG_D00        | Dalata Si          |                                          |                  | ZG_000                                                     |                 |      |
| PROC                       |                 |                                                       | 76 002        | Delete Sig         | gnal(s)                                  |                  | 76 002                                                     |                 | - 11 |
| Event Log                  |                 |                                                       | ZG_D02        |                    | Digital Output                           |                  | ZG_D02                                                     |                 |      |
| I/O System                 |                 |                                                       | ZG DO4        |                    | Digital Output                           |                  | ZG DO4                                                     |                 |      |
| BAPID                      |                 |                                                       | ZG DO5        |                    | Digital Output                           |                  | ZG DO5                                                     |                 |      |
|                            |                 |                                                       | ZG_DO6        |                    | Digital Output                           |                  | ZG_DO6                                                     |                 |      |
|                            |                 |                                                       | ZG_DO7        |                    | Digital Output                           |                  | ZG_D07                                                     |                 |      |
|                            |                 |                                                       | ZG_DO8        |                    | Digital Output                           |                  | ZG_DO8                                                     |                 |      |
|                            |                 |                                                       | ZG_DO9        |                    | Digital Output                           |                  | ZG_DO9                                                     |                 |      |
|                            |                 |                                                       | ZG_D010       |                    | Digital Output                           |                  | ZG_D010                                                    |                 |      |
|                            |                 |                                                       | ZG_D011       |                    | Digital Output                           |                  | ZG_D011                                                    |                 | V.   |
|                            |                 |                                                       | <             |                    |                                          |                  |                                                            |                 | >    |
| 1                          | Controller      | Status Output                                         | Search Resu   | its                |                                          |                  |                                                            | -               | = ×  |
|                            | controller      | output                                                | a dan crimeso |                    |                                          | -                |                                                            |                 |      |

- Select the desired values in the drop-down menus.
- In the Assigned to Device drop-down menu, select the option ABB\_ Scalable\_IO.
- Click the OK button. ►
- Configure the rest of the signals.
- Switch off the power supply of the robot control system and robot control panel.
- After a few seconds, switch on the power supply of the robot control system and robot control panel again.
- Switch on the robot control system and robot control panel.
- The additional signals are displayed in the Comfort App. ⇒

| Name                        | Value         |   | Information |  |  |
|-----------------------------|---------------|---|-------------|--|--|
| Name                        | ZG_DI8        |   |             |  |  |
| Type of Signal              | Digital Input | v |             |  |  |
| Assigned to Device          |               | v |             |  |  |
| Signal Identification Label | ZG_DI8        |   |             |  |  |
| Category                    |               |   |             |  |  |
| Access Level                | All           | * |             |  |  |
| Default Value               | 0             |   |             |  |  |

#### Value (RAPID) Th

| e changes will not take effect until the controller is restarted.<br>inimum number of characters is <invalid>. Maximum number o</invalid> | f characters is <in< th=""><th>valid&gt;.</th></in<> | valid>. |
|----------------------------------------------------------------------------------------------------|------------------------------------------------------|---------|
|                                                                                                    | OK                                                   | Cancel  |

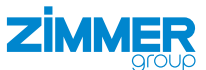

# **15 Commissioning Comfort App**

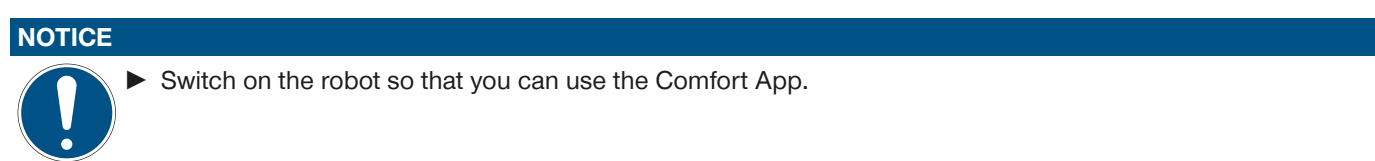

# 15.1 Deleting existing setups

The following screen is displayed only if an existing setup is found for two grippers.

This screen does not appear if the available setup is only found for one gripper. In this case, the next screen is shown right away.

The MATCH Comfort App button is displayed on the robot control panel.

Click the MATCH Comfort App button to start the Comfort App.

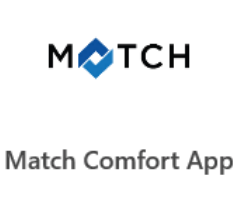

- Click the button of the desired gripper.
- ⇒ The Manual control screen for the manual control is displayed.

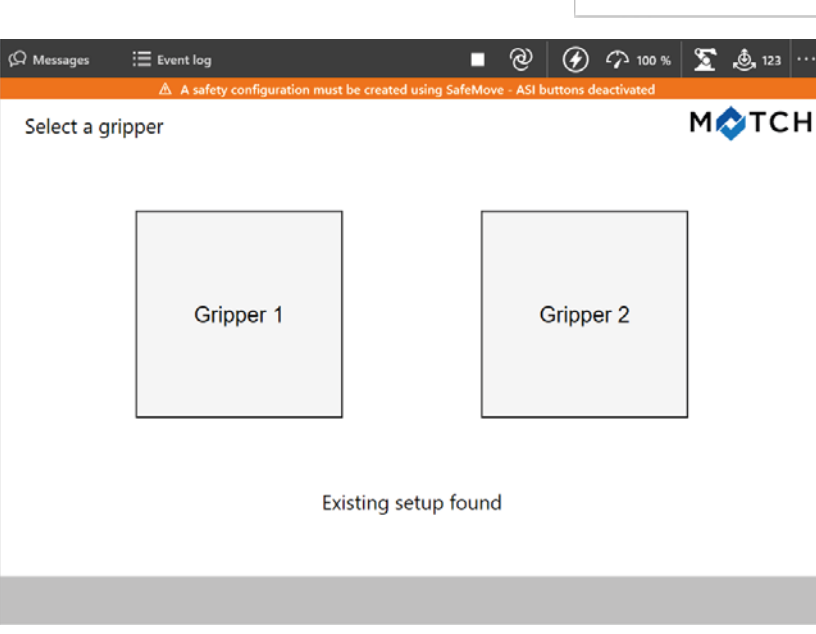

In the *Manual control* screen, you can operate the gripper manually and display the status.

► Click the *view config* button.

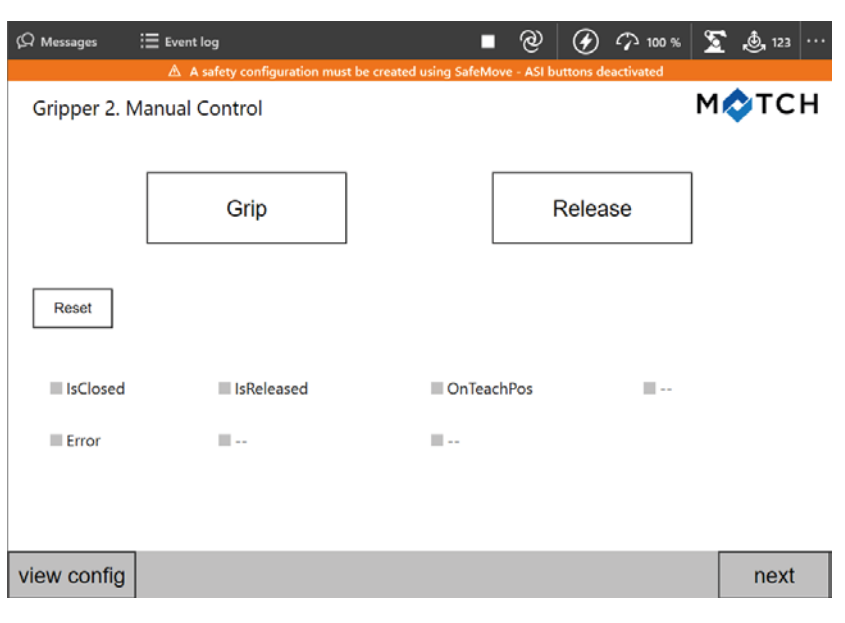

#### Installation and operating instructions: Robot-specific SCM and Comfort App for ABB robots

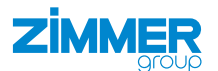

- ⇒ The View Configuration screen for editing the gripper configuration is displayed.
- ► Click the *delete* button.

| A messages | A safet       | y configuration mus | t be created | using SafeMove - A | ASI buttons | deactivated | <u> </u> | N. 123 |
|------------|---------------|---------------------|--------------|--------------------|-------------|-------------|----------|--------|
| Gripper 1  | . View Config | juration            |              |                    |             |             | M        | отсн   |
|            |               |                     |              |                    |             |             |          |        |
|            |               | Robot Outputs       | DO           | Robot Inputs       | DI          |             |          |        |
|            |               | Release             | ZG_DO0       | ls_Opened          | ZG_DI0      |             |          |        |
|            |               | Grip                | ZG_DO1       | _ls_Gripped        | ZG_DI1      |             |          |        |
|            |               | Reset               | ZG_DO2       | ls_Closed          | ZG_DI2      |             |          |        |
|            |               | MotorOn             | ZG_DO3       | _ls_Undef_Pos      | ZG_DI3      |             |          |        |
|            |               | Homing              | ZG_DO4       | _ls_Error          | ZG_DI4      |             |          |        |
|            |               | WP_Bit0             | ZG_DO5       | ls_Motor_On        | ZG_DI5      |             |          |        |
|            |               | WP_Bit1             | ZG_DO6       | _ls_Homing_Ok      |             |             |          |        |
|            |               | WP_Bit2             |              | Act_WP_Bit0        | ZG_DI6      |             |          |        |
|            |               | WP_Bit3             |              | Act_WP_Bit1        | ZG_DI7      |             |          |        |
|            |               |                     |              | Act_WP_Bit2        |             |             |          |        |
|            |               |                     |              | Act_WP_Bit3        |             |             |          |        |

- ► In the prompt, click the YES button.
- $\Rightarrow$  The existing setup is deleted.
- $\Rightarrow~$  The screen sequence for configuring new grippers is displayed.

| - 4 | -  | _ | ٩. |   |  |
|-----|----|---|----|---|--|
| 11  | C. |   |    | ù |  |
|     |    | - |    |   |  |
|     |    | - |    |   |  |

Are you sure ? The assignment will be deleted.

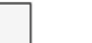

YES

NO

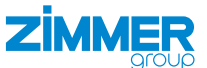

#### 15.2 Creating a gripper configuration

#### 15.2.1 Selecting the connection type

- Click Gripper if you have connected a gripper.
- Click MATCH if you have connected a MATCH gripper.
- Click the *next* button.

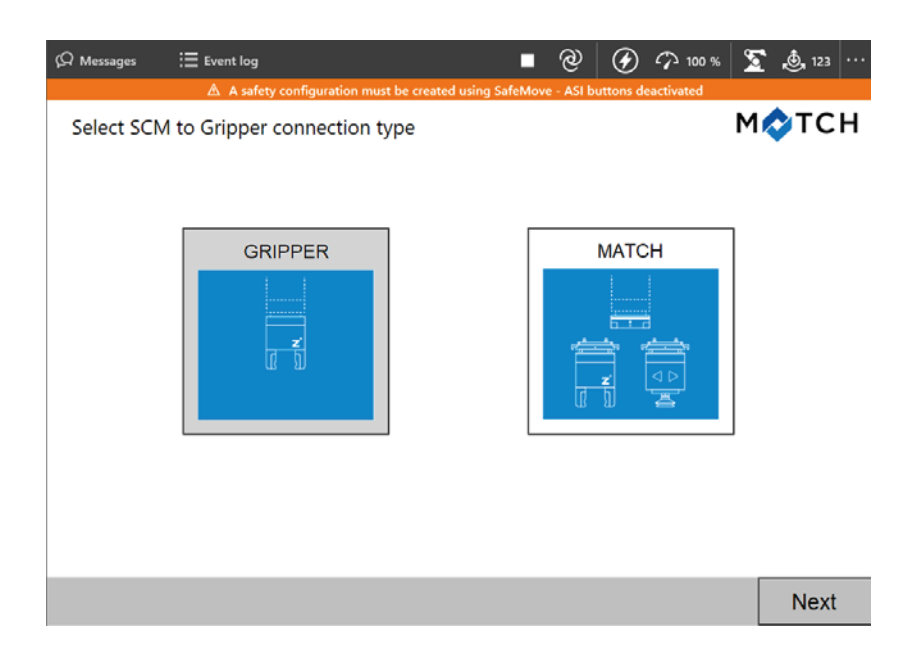

#### 15.2.2 Gripper connection type

#### 15.2.2.1 Selecting the number of grippers

- Click the desired number of grippers you want to have in your robot application.
- ▶ Click the *next* button.

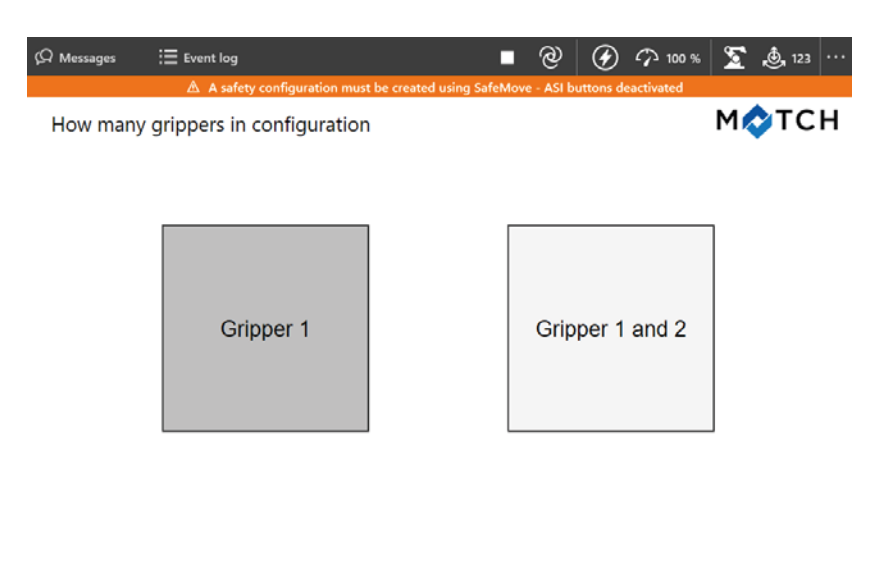

| Dack |
|------|
|------|

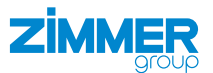

#### 15.2.2.2 Selecting the gripper type

- Click the desired gripper type.
- Click the *next* button.

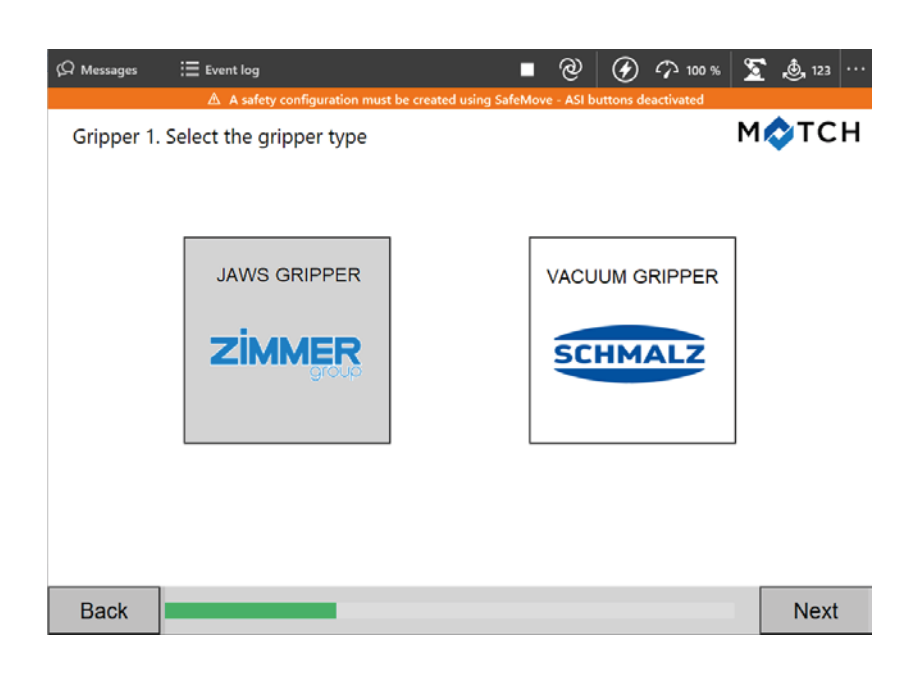

#### 15.2.2.3 Selecting the gripper series

# INFORMATION

Basic and Advanced designate different classes of grippers from Zimmer GmbH.

- Click the class of your gripper.
- Click the *next* button.

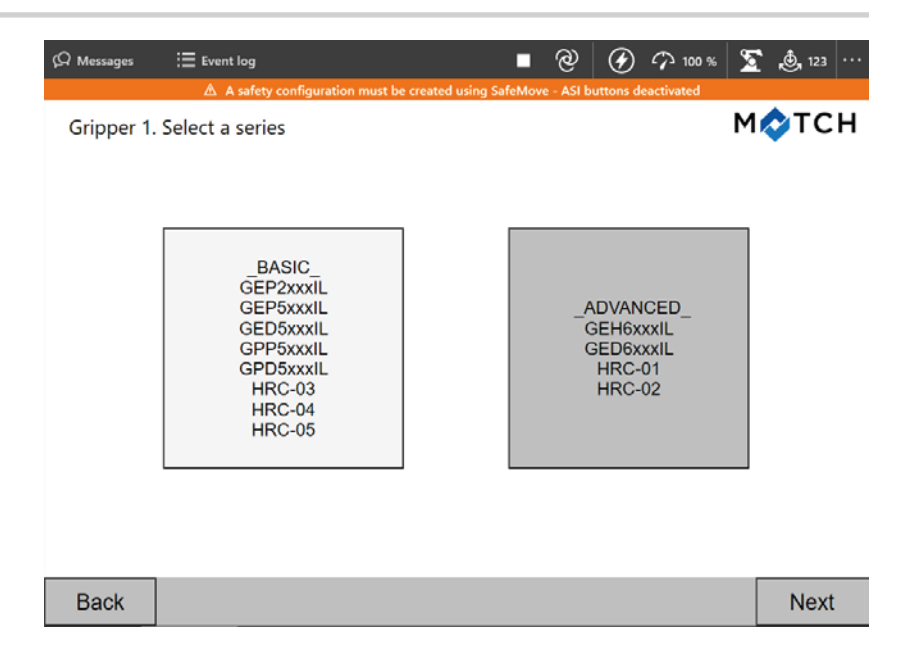

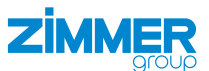

#### 15.2.2.4 Manual control

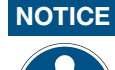

The prerequisite for the function test is that the wiring between the robot and SCM is present and that the robot, SCM and gripper are switched on.

You can test and operate the function of the gripper and view its status in the lower area of the screen.

You can accept the default assignment or change it.

- Click the *next* button if you want to keep the default assignment.
- Click the <sup>\*</sup><sup>a</sup> button to modify the default assignment.
- ⇒ The *View Configuration* screen for editing the gripper configuration is displayed.

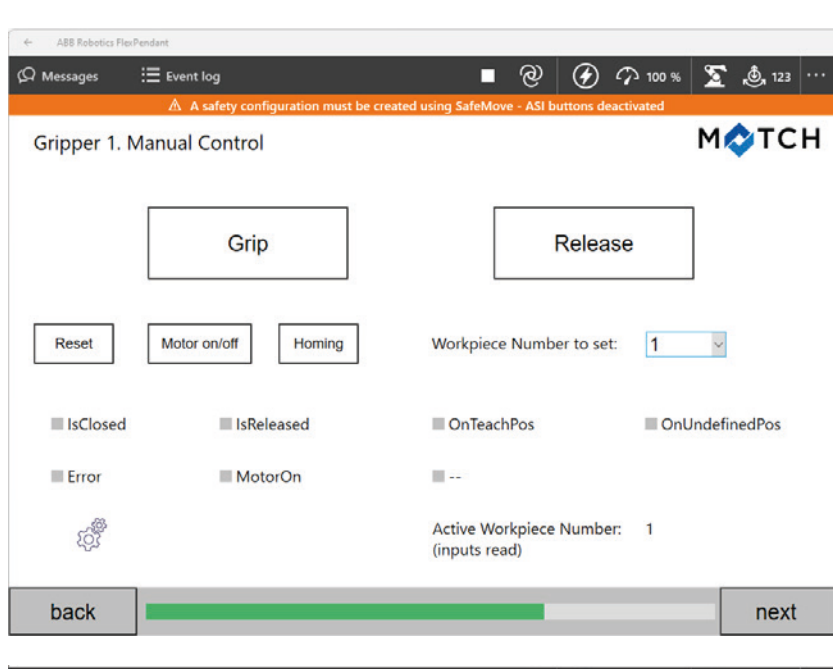

- Click the *modify* button to modify the default assignment.
- ⇒ The Select command connections screen for selecting the command connections is displayed.

| <i>(</i> <b>)</b> | :=           |                    |              |            | - 0              |             |                                     | <b>2</b> | A      |
|-------------------|--------------|--------------------|--------------|------------|------------------|-------------|-------------------------------------|----------|--------|
| G-7 Messages      | := Event log |                    |              |            | (C               | y (2        | ) <sup>2</sup> / <sup>3</sup> 100 % | 2        |        |
|                   | 🛆 A safety   | configuration must | t be created | d usi      | ing SafeMove - / | ASI buttons | deactivated                         |          |        |
| Gripper 1.        | View Config  | uration            |              |            |                  |             |                                     | M        | тсн    |
|                   |              |                    |              |            |                  |             |                                     |          |        |
|                   |              |                    |              |            |                  |             |                                     |          |        |
|                   |              | Robot Outputs      | DO           |            | -Robot Inputs    | DI          |                                     |          |        |
|                   |              | Release            | ZG_DO0       |            | s_Opened         | ZG_DI0      |                                     |          |        |
|                   |              | Grip               | ZG_DO1       |            | s_Gripped        | ZG_DI1      |                                     |          |        |
|                   |              | Reset              | ZG_DO2       |            | s_Closed         | ZG_DI2      |                                     |          |        |
|                   |              | MotorOn            | ZG_DO3       |            | s_Undef_Pos      | ZG_DI3      |                                     |          |        |
|                   |              | Homing             | ZG_DO4       |            | s_Error          | ZG_DI4      |                                     |          |        |
|                   |              | WP_Bit0            | ZG_DO5       |            | s_Motor_On       | ZG_DI5      |                                     |          |        |
|                   |              | WP_Bit1            | ZG_DO6       |            | s_Homing_Ok      |             |                                     |          |        |
|                   |              | WP_Bit2            |              | ]][e       | Act_WP_Bit0      | ZG_DI6      |                                     |          |        |
|                   |              | WP_Bit3            |              | <u>I</u> A | Act_WP_Bit1      | ZG_DI7      |                                     |          |        |
|                   |              |                    |              | J.         | Act_WP_Bit2      |             |                                     |          |        |
|                   |              |                    |              | A          | Act_WP_Bit3      |             |                                     |          |        |
|                   |              |                    |              |            |                  |             |                                     |          |        |
|                   |              |                    |              |            |                  |             |                                     |          |        |
|                   |              |                    |              |            |                  |             |                                     |          |        |
| back              |              |                    | mo           | odi        | ify              |             |                                     |          | delete |

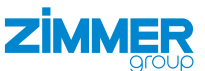

#### 15.2.2.5 Selecting the command connections

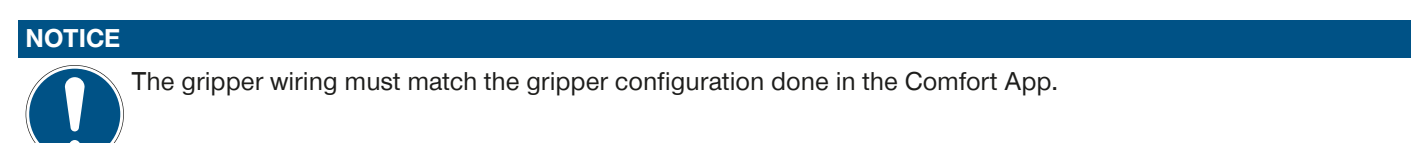

# NOTICE

If this screen is displayed for the first time, a standard assignment is displayed.

Complete the wiring precisely as shown on this screen.

To reset the values to the defaults, edit the values or return to the selection of the number of grippers (see the section "Selecting the number of grippers").

Establish the correspondence of the robot output number with the digital input function of the SCM.

You can accept the default assignment or change it.

 Click the *next* button if you want to keep the default assignment.

#### Editing the command connection

- Click the button of the desired signal.
  - e.g. Release
- Click the desired output.
  - e.g. ZG\_DO7
- $\Rightarrow$  The output has been assigned to the signal.
- ⇒ The button of the signal is expanded by adding the output.
  - e.g. Release (ZG\_DO7)
- Click the *Next* button.

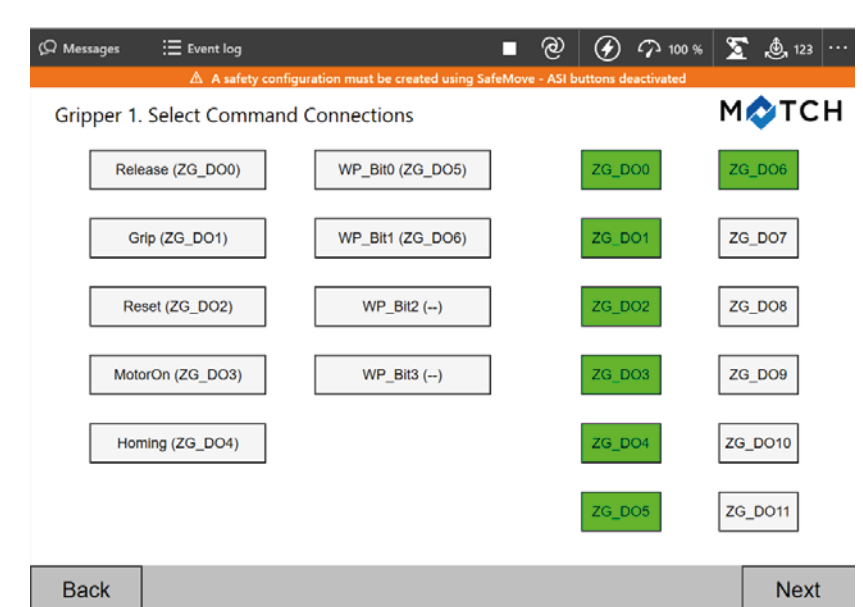

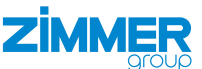

#### 15.2.2.6 Selecting the status connections

Establish the correspondence of the robot input number with the digital input function of the SCM.

#### NOTICE

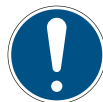

If this screen is displayed for the first time, a standard assignment is displayed.

Complete the wiring precisely as shown on this screen.

You can accept the default assignment or change it.

 Click the *next* button if you want to keep the default assignment.

#### Editing the status connections

- Click the button of the desired signal.
  - e.g. ls\_Opened
- Click the desired input.
  - e.g. ZG\_DI7
- $\Rightarrow$  The input has been assigned to the signal.
- ⇒ The button of the signal is expanded by adding the input.
  - e.g. ls\_Opened (ZG\_DI7)
- Click the Next button.
- ► In the prompt, click the YES button.

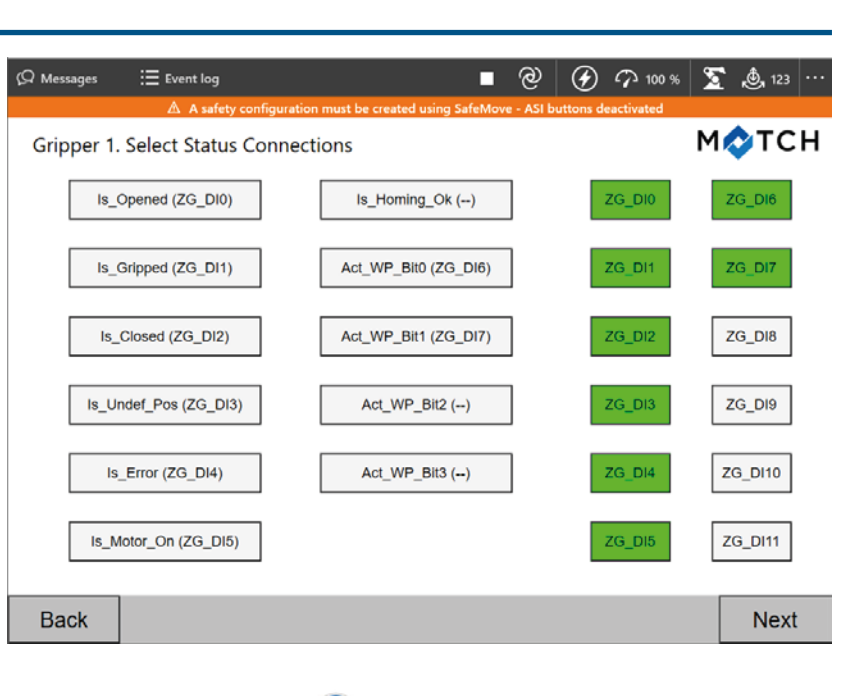

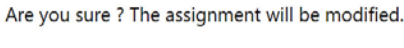

YES

NO

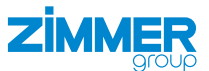

#### 15.2.2.7 Storing gripper configuration

- ⇒ The Manual control screen for the manual control is displayed.
- ► For more information, refer to the section "Manual control".
- ► Click the *next* button.

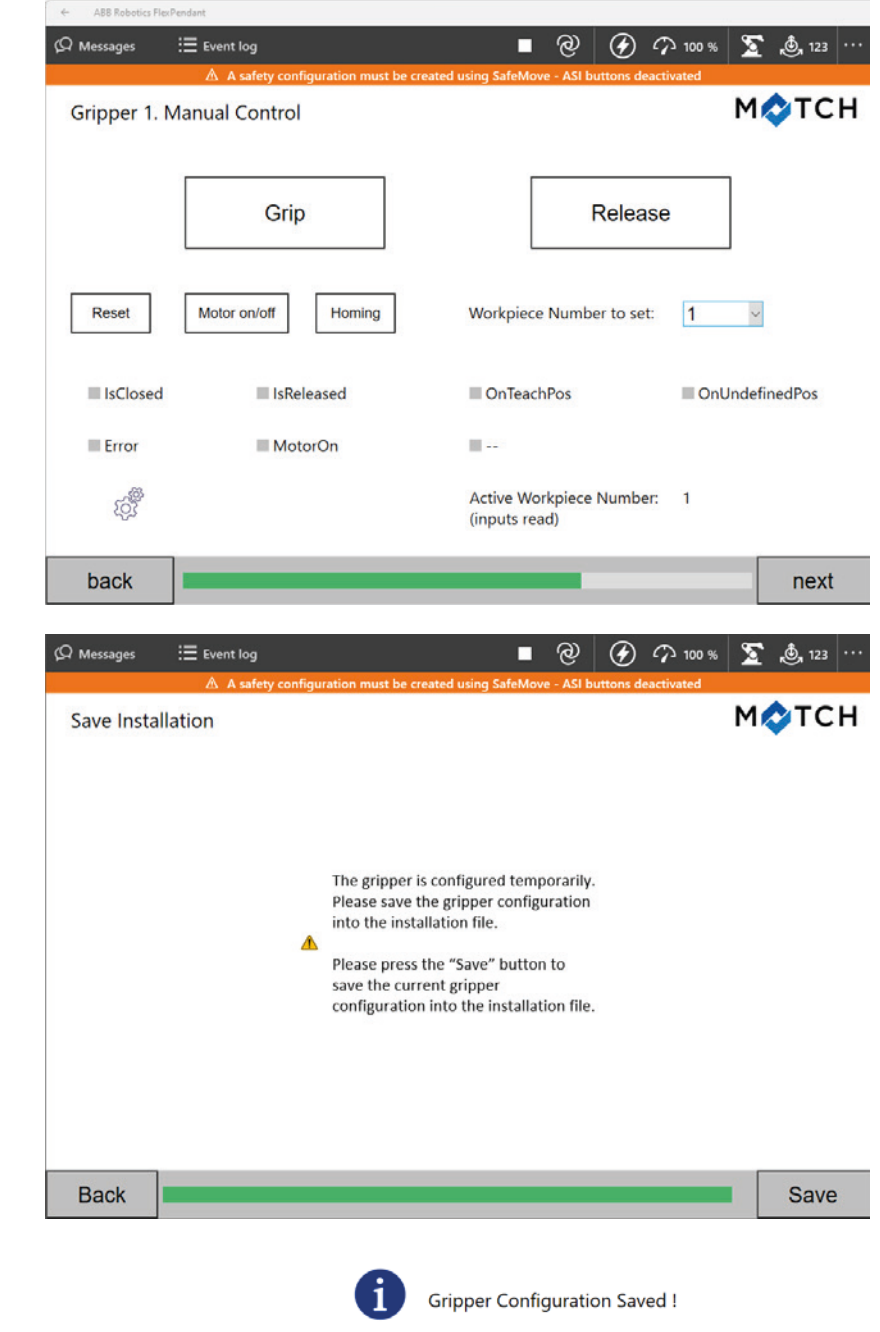

OK

- ► In the prompt, click the *Save* button.
- $\Rightarrow$  The gripper configuration has been stored.

- ► In the prompt, click the *Ok* button.
- $\Rightarrow$  The gripper configuration is complete.
- ⇒ The function blocks/subprograms have been created and are available for programming.

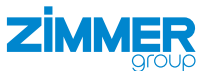

#### 15.2.3 MATCH connection type

#### 15.2.3.1 Manual control

#### NOTICE

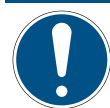

The prerequisite for the function test is that the wiring between the robot and SCM is present and that the robot, SCM and gripper are switched on.

You can test and operate the function of the gripper and view its status in the lower area of the screen.

You can choose between the grippers in the drop-down menu.

- Click the <sup>\*</sup><sup>o</sup> button to modify the default assignment.
- ⇒ The Select command connections screen for selecting the command connections is displayed.

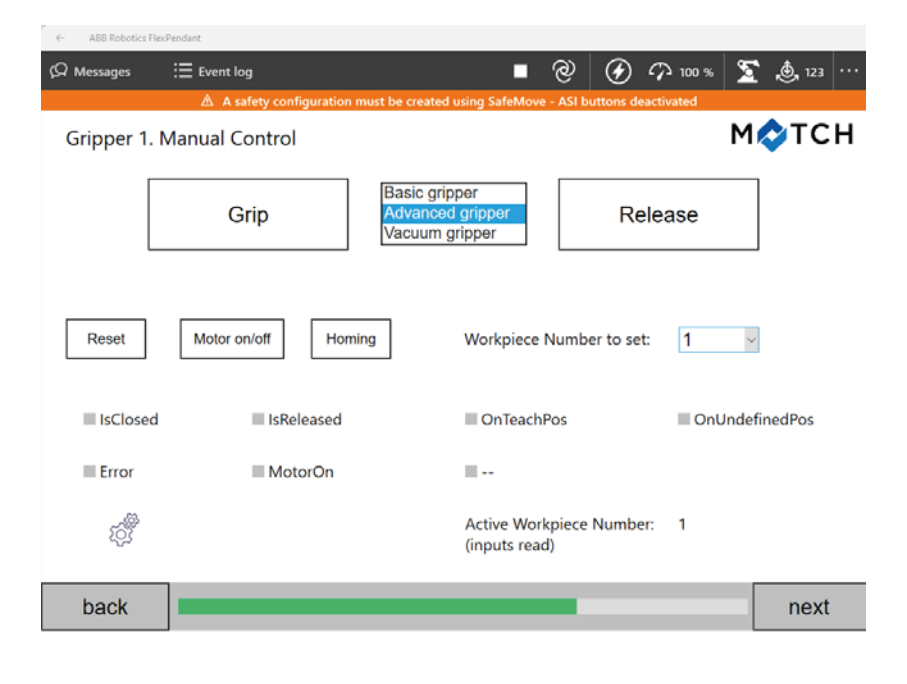

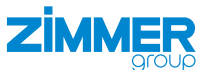

Next

#### 15.2.3.2 Selecting the command connections

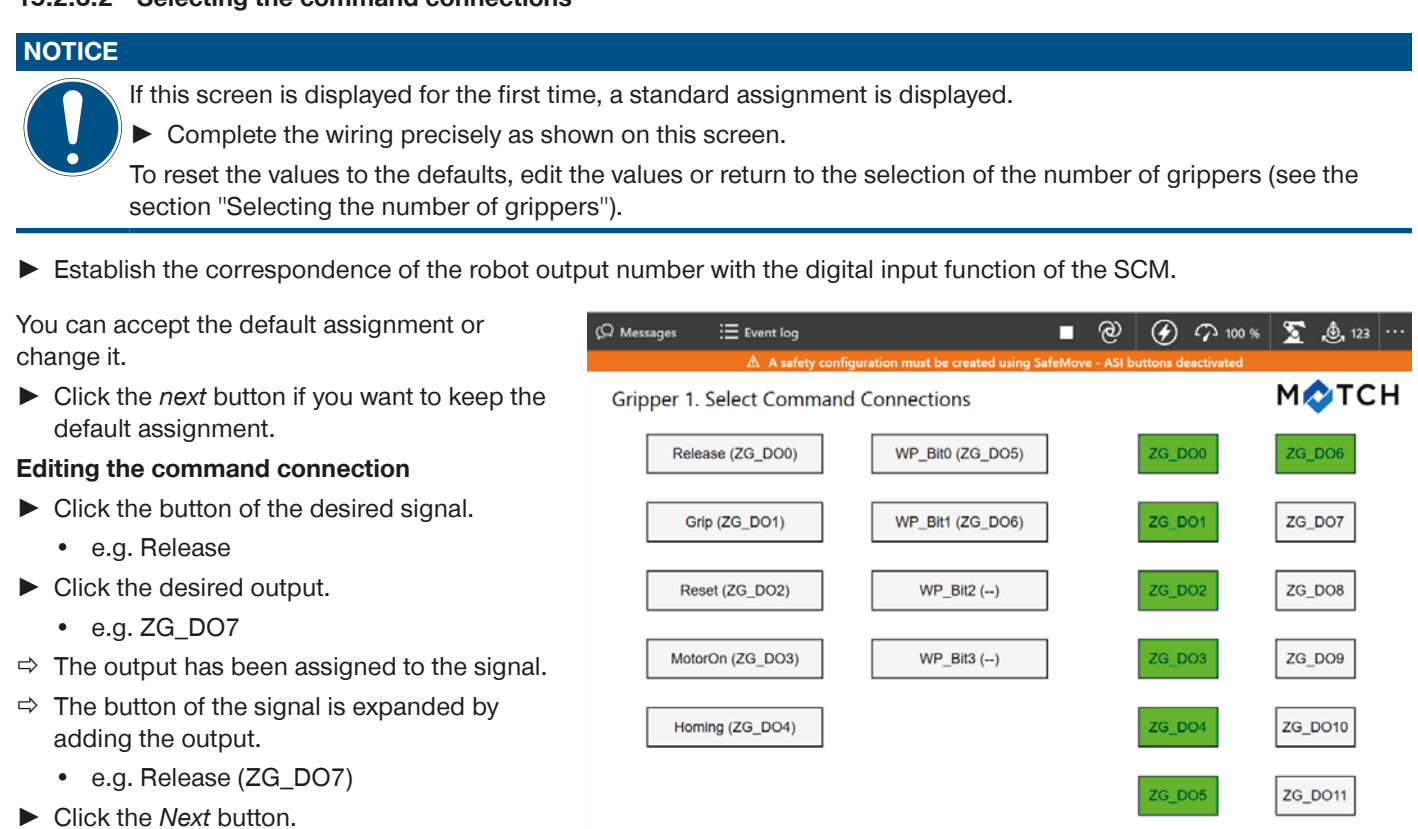

Back

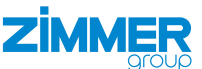

#### 15.2.3.3 Selecting the status connections

Establish the correspondence of the robot input number with the digital input function of the SCM.

#### NOTICE

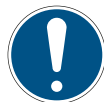

If this screen is displayed for the first time, a standard assignment is displayed.

Complete the wiring precisely as shown on this screen.

You can accept the default assignment or change it.

 Click the *next* button if you want to keep the default assignment.

#### Editing the status connections

- Click the button of the desired signal.
  - e.g. ls\_Opened
- Click the desired input.
  - e.g. ZG\_DI7
- $\Rightarrow$  The input has been assigned to the signal.
- ⇒ The button of the signal is expanded by adding the input.
  - e.g. ls\_Opened (ZG\_DI7)
- Click the Next button.
- ► In the prompt, click the YES button.

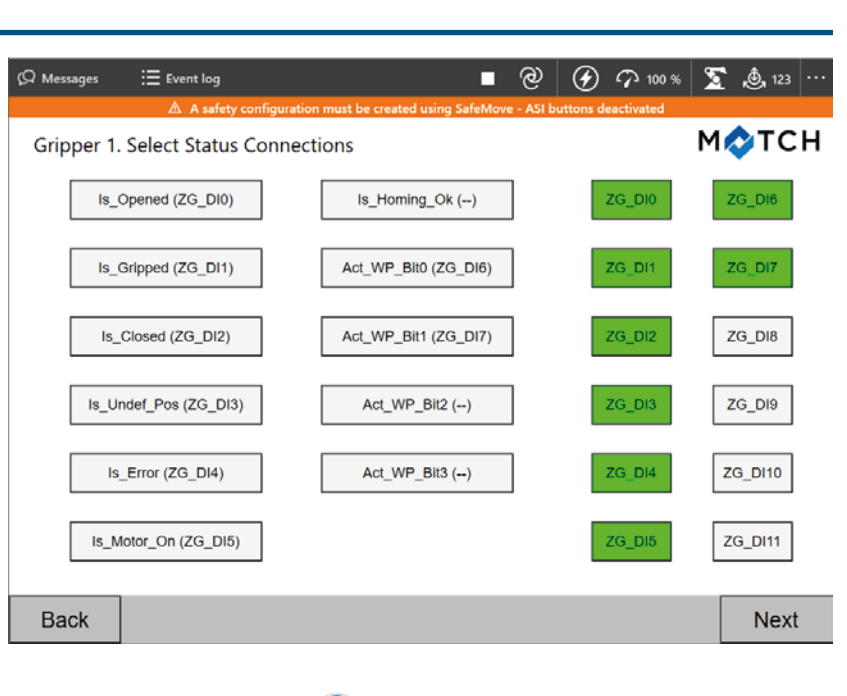

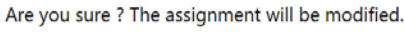

YES

NO

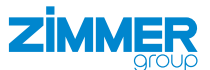

#### 15.2.3.4 Storing gripper configuration

- ⇒ The Manual control screen for the manual control is displayed.
- For more information, refer to the section "Manual control".
- ► Click the *next* button.

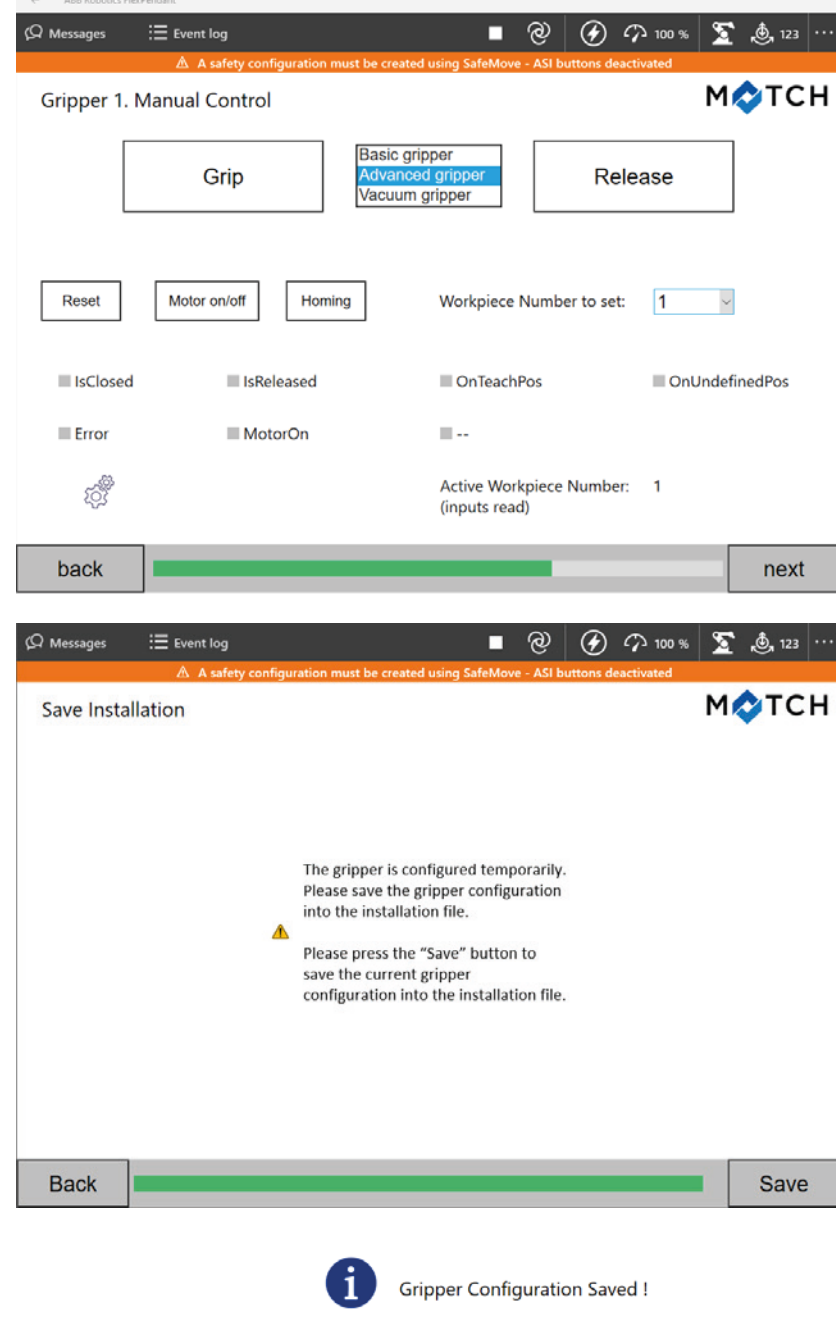

οк

- ► In the prompt, click the *Save* button.
- $\Rightarrow$  The gripper configuration has been stored.

- ► In the prompt, click the *Ok* button.
- $\Rightarrow$  The gripper configuration is complete.
- ⇒ The function blocks/subprograms have been created and are available for programming.

# 16 Operation

#### 16.1 Control principle of the gripper

▶ Prepare Advanced grippers for the control system:

- ▶ If necessary, do a reference run (ZHOMING).
- ► Check if the reference run was done (ZISHOMINGOK or ZISHOMINGSUCCESS).
- Switch on the motor (ZMOTORON).
- Check whether the motor is switched on (ZISMOTORON).
- $\Rightarrow$  The gripper is prepared for the control system if no error is present (ZISERROR).
- Set a workpiece configured with the HMI software ZG\_IO\_LINK\_HMI (ZCHANGEWP(number)) if more than one workpiece is used.
- Check whether a workpiece has changed (Z\_ISWPCHANGED(number)).
- ▶ Grip (ZGRIP) or release (ZRELEASE) the workpiece.
- ► Check the position of the gripper jaw (ZISONTEACHPOS, ZISOPENED, ZISCLOSED or ZISONUNDEFPOS).

#### 16.2 Overview of generated robot jobs

After successful configuration of the grippers using the HMI software, robot jobs for various functions are generated in the robot control panel. The robot jobs can be called up from user jobs. The following robot jobs can be created using the Comfort App.

Not all robot jobs are generated after successful configuration of the grippers. The job is created only if the corresponding command or status is wired and used by the equipped gripper(s).

| Generated robot job name       | Parameter In                                    | Parameter Out                                                                                              | Function                                                 |  |
|--------------------------------|-------------------------------------------------|----------------------------------------------------------------------------------------------------|----------------------------------------------------------|--|
| ZGRIP1<br>ZGRIP2               | 1: Address gripper 1<br>2: Address gripper 2    | <i>bCmdFail</i><br>= <i>TRUE</i> , if command fails<br>= <i>FALSE</i> , if command was successful          | Gripping                                                 |  |
| ZRELEASE1<br>ZRELEASE2         | 1: Address gripper 1<br>2: Address gripper 2    | <i>bCmdFail</i><br>= <i>TRUE</i> , if command fails<br>= <i>FALSE</i> , if command was successful          | Release                                                  |  |
| ZMOTORON1<br>ZMOTORON2         | 1: Address gripper 1<br>2: Address gripper 2    | <i>bCmdFail</i><br>= <i>TRUE</i> , if command fails<br>= <i>FALSE</i> , if command was successful          | Switch on motor for <i>Advanced</i> grippers.            |  |
| ZMOTOROFF1<br>ZMOTOROFF2       | 1: Address gripper 1<br>2: Address gripper 2    | <i>bCmdFail</i><br>= <i>TRUE</i> , if command fails<br>= <i>FALSE</i> , if command was successful          | Switch off motor if gripper is present.                  |  |
| ZHOMING1<br>ZHOMING2           | 1: Address gripper 1<br>2: Address gripper 2    | <i>bCmdFail</i><br>= <i>TRUE</i> , if command fails<br>= <i>FALSE</i> , if command was successful          | Perform reference run for <i>Advanced</i> grippers.      |  |
| ZRESET1<br>ZRESET2             | 1: Address gripper 1<br>2: Address gripper 2    | <i>bCmdFail</i><br>= <i>TRUE</i> , if command fails<br>= <i>FALSE</i> , if command was successful          | Reset if gripper is present.                             |  |
| ZCHANGEWP1<br>ZCHANGEWP2       | <i>WpNumber</i> = workpiece<br>number (1 to 15) | <i>bCmdFail</i><br>= <i>TRUE</i> , if command fails<br>= <i>FALSE</i> , if command was successful          | Set workpiece number (n) for use with SCM.               |  |
| ZISWPCHANGED1<br>ZISWPCHANGED2 | <i>WpNumber</i> = workpiece<br>number (1 to 15) | <i>bWPchanged</i><br>= <i>TRUE</i> , if workpiece is active<br>= <i>FALSE</i> , if workpiece is not active | Outputs TRUE if<br>workpiece number (n) is<br>activated. |  |
|                                |                                                 | <i>bCmdFail</i><br>= <i>TRUE</i> , if command fails<br>= <i>FALSE</i> , if command was successful          |                                                          |  |

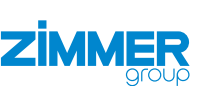

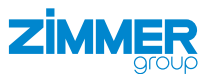

| Generated robot job name         | Parameter In                                 | Parameter Out                                                                                                    | Function                                                     |  |
|----------------------------------|----------------------------------------------|----------------------------------------------------------------------------------------------------|--------------------------------------------------------------|--|
| ZISOPENED1<br>ZISOPENED2         | 1: Address gripper 1<br>2: Address gripper 2 | <i>bOpened</i><br>= <i>TRUE</i> , if gripper is open<br>= <i>FALSE</i> , if gripper is closed                                                     | Outputs TRUE if the gripper is open.                         |  |
|                                  |                                              | <i>bCmdFail</i><br>= <i>TRUE</i> , if command fails<br>= <i>FALSE</i> , if command was successful                                                 |                                                              |  |
| ZISCLOSED1<br>ZISCLOSED2         | 1: Address gripper 1<br>2: Address gripper 2 | <i>bClosed</i><br>= TRUE, if gripper is open<br>= FALSE, if gripper is closed                                                                     | Outputs TRUE if the gripper is closed.                       |  |
|                                  |                                              | <i>bCmdFail</i><br>= <i>TRUE</i> , if command fails<br>= <i>FALSE</i> , if command was successful                                                 |                                                              |  |
| ZISONTEACHPOS1<br>ZISONTEACHPOS2 | 1: Address gripper 1<br>2: Address gripper 2 | <i>blsOnTeachPos</i><br>= <i>TRUE</i> , if gripper is set to TeachPo-<br>sition<br>= <i>FALSE</i> , if gripper is not set to<br>TeachPosition     | Outputs TRUE if the gripper is set to <i>TeachPosition</i> . |  |
|                                  |                                              | <i>bCmdFail</i><br>= <i>TRUE</i> , if command fails<br>= <i>FALSE</i> , if command was successful                                                 |                                                              |  |
| ZISONUNDEFPOS1<br>ZISONUNDEFPOS2 | 1: Address gripper 1<br>2: Address gripper 2 | <i>bUndefPos</i><br>= <i>TRUE</i> , if gripper is set to Undefined-<br>Position<br>= <i>FALSE</i> , if gripper is not set to<br>UndefinedPosition | Outputs TRUE if the gripper is set to OnUnde-finedPos.       |  |
|                                  |                                              | <i>bCmdFail</i><br>= <i>TRUE</i> , if command fails<br>= <i>FALSE</i> , if command was successful                                                 |                                                              |  |
| ZISERROR1<br>ZISERROR2           | 1: Address gripper 1<br>2: Address gripper 2 | <i>bError</i><br>= <i>TRUE</i> , if gripper is in error state<br>= <i>FALSE</i> , if gripper is not in error state                                | Outputs TRUE if the gripper is in an error state.            |  |
|                                  |                                              | <i>bCmdFail</i><br>= <i>TRUE</i> , if command fails<br>= <i>FALSE</i> , if command was successful                                                 |                                                              |  |
| ZISMOTORON1<br>ZISMOTORON2       | 1: Address gripper 1<br>2: Address gripper 2 | <i>bMotorOn</i><br>= <i>TRUE</i> , if motor is on<br>= <i>FALSE</i> , if motor is off                                                             | Outputs TRUE if the motor of the gripper is switched on.     |  |
|                                  |                                              | <i>bCmdFail</i><br>= <i>TRUE</i> , if command fails<br>= <i>FALSE</i> , if command was successful                                                 |                                                              |  |
| ZISHOMINGOK1<br>ZISHOMINGOK2     | 1: Address gripper 1<br>2: Address gripper 2 | <i>bHomeOk</i><br><i>= TRUE</i> , if homing is OK<br><i>= FALSE</i> , if homing is not OK                                                         | Outputs TRUE if the referencing of the gripper is OK.        |  |
|                                  |                                              | <i>bCmdFail</i><br>= <i>TRUE</i> , if command fails<br>= <i>FALSE</i> , if command was successful                                                 |                                                              |  |

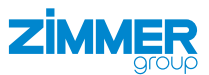

| Generated robot job name                   | Parameter In                                 | Parameter Out                                                                                                    | Function                                                                                                    |  |
|--------------------------------------------|----------------------------------------------|----------------------------------------------------------------------------------------------------|----------------------------------------------------------------------------------------------------|--|
| ZISHOMINGSUCCESS1<br>ZISHOMINGSUCCESS2     | 1: Address gripper 1<br>2: Address gripper 2 | <i>bHomeSuccess</i><br>= <i>TRUE</i> , if ZHOMING command was<br>successful<br>= <i>FALSE</i> , if gripper is not in error state<br>at ZHOMING command | Outputs TRUE if the referencing of the gripper is successful.                                                                      |  |
|                                            |                                              | <i>bCmdFail</i><br>= <i>TRUE</i> , if command fails<br>= <i>FALSE</i> , if command was successful                                                      |                                                                                                    |  |
| ZERRORWARNINGON1<br>ZERRORWARNINGON2       | 1: Address gripper 1<br>2: Address gripper 2 | <i>bCmdFail</i><br>= <i>TRUE</i> , if command fails<br>= <i>FALSE</i> , if command was successful                                                      | Enables Error/Warning for robot if gripper is present.                                                                             |  |
| ZERRORWARNINGOFF1<br>ZERRORWARNINGOFF2     | 1: Address gripper 1<br>2: Address gripper 2 | <i>bCmdFail</i><br>= <i>TRUE</i> , if command fails<br>= <i>FALSE</i> , if command was successful                                                      | Disables Error/Warning<br>for robot if gripper<br>present.                                                                         |  |
| ZISPARTDETACHED1<br>ZISPARTDETACHED2       | 1: Address gripper 1<br>2: Address gripper 2 | <i>bPartDetached</i><br>= <i>TRUE</i> , if part is detached<br>= <i>FALSE</i> , if part is not detached                                                | <ul> <li>B[n] = 1, if gripper of gripper type Vacuum signals Part detached.</li> <li>B[n] = 0, if part is not detached.</li> </ul> |  |
|                                            |                                              | <i>bCmdFail</i><br>= <i>TRUE</i> , if command fails<br>= <i>FALSE</i> , if command was successful                                                      |                                                                                                    |  |
| ZISPARTPRESENT1<br>ZISPARTPRESENT2         | 1: Address gripper 1<br>2: Address gripper 2 | <i>bPartPresent</i><br>= <i>TRUE</i> , if part is present<br>= <i>FALSE</i> , if part is not present                                                   | B[n] = 1, if gripper of gripper type <i>Vacuum</i> signals <i>Part present</i> .                                                   |  |
|                                            |                                              | <i>bCmdFail</i><br>= <i>TRUE</i> , if command fails<br>= <i>FALSE</i> , if command was successful                                                      | B[n] = 0 if part is not<br>present.                                                                                                |  |
| ZISREADY1<br>ZISREADY2                     | 1: Address gripper 1<br>2: Address gripper 2 | <i>bReady</i><br>= <i>TRUE</i> , if input is switched on<br>= <i>FALSE</i> , if input is not switched on                                               | B[n] = 1 if gripper of gripper type <i>Vacuum</i> signals <i>Ready</i> .                                                           |  |
|                                            |                                              | <i>bCmdFail</i><br>= <i>TRUE</i> , if command fails<br>= <i>FALSE</i> , if command was successful                                                      | B[n] = 0 if gripper is not ready.                                                                                                  |  |
| ZMATCHSTARTCHANGE1<br>ZMATCHSTARTCHANGE2   | -                                            | <i>bCmdFail</i><br>= <i>TRUE</i> , if command fails<br>= <i>FALSE</i> , if command was successful                                                      | Is output before the gripper is changed for <i>MATCH</i> .                                                                         |  |
| ZISMATCHCHANGEDONE1<br>ZISMATCHCHANGEDONE2 | -                                            | <i>bMatchChangeDone</i><br>= <i>TRUE</i> , if match was changed<br>= <i>FALSE</i> , if match was not changed                                           | For <i>MATCH</i> B[n] = 1 if<br>gripper is connected<br>successfully.                                                              |  |
|                                            |                                              | <i>bCmdFail</i><br>= <i>TRUE</i> , if command fails<br>= <i>FALSE</i> , if command was successful                                                      | B[n] = 0, if gripper is not connected successfully.                                                                                |  |

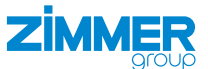

#### 16.3 Wizard function blocks

Using the *Wizard function blocks*, the grippers can be programmed easily. The parameters can be configured using drop-down combo boxes.

| Ω Messages ∷≣   | Event log                                           | _ ଡ                        | $\otimes$   | ⑦ 100 %      | Σ.       | 5, 123 |      |
|-----------------|-----------------------------------------------------|----------------------------|-------------|--------------|----------|--------|------|
|                 | ▲ A safety configuration must be created using Safe | eMove - ASI buttons o      | leactivated |              |          |        |      |
| Wizard   Wizard | 😕 File                                              | ✓ Applied                  |             |              | 🗊 Data   | ۲      | Help |
| Message         | Grip First gripper with timeout 5 second            | s and Stop 🔪 if            | error or t  | timeout o    | ccurs    |        |      |
| Move            | Release First gripper with timeout 5 seco           | onds and Stop              | if error    | or timeou    | t occurs |        |      |
| Stop & Wait     | Do Homing for <b>First</b> gripper with timeout     | 8 seconds and              | Stop 🔹      | if error or  | timeout  | occu   | irs  |
| Procedures      | Set Workpiece Number 0 • with timeout 4             | seconds and St             | op 🔪 if o   | error or tir | neout o  | curs   |      |
| Loops           | Prepare for changing the Match gripper and          | Stop 🔹 if error o          | ccurs       |              |          |        |      |
| Signals         | Check OK to operate after changing Match gri        | pper <mark>Stop 🔹</mark> i | f error oc  | curs         |          |        |      |
| Logic           |                                                     |                            |             |              |          |        |      |
| Variables       |                                                     |                            |             |              |          |        |      |
| Zimmer          |                                                     |                            |             |              |          |        |      |
|                 |                                                     |                            |             |              |          |        | _    |
| Home 🕒 Wiz      | ard                                                 |                            |             |              |          |        |      |

All function blocks use predefined global variables that are returned after running.

| Global variables | Function                                                                                                    |
|------------------|----------------------------------------------------------------------------------------------------|
| z_Success        | Outputs <i>TRUE</i> if the <i>function block</i> was run successfully.<br>Outputs <i>FALSE</i> if the <i>function block</i> was not run successfully.                                                                                                    |
| z_Error          | Outputs <i>TRUE</i> if errors occur when running the <i>function block</i> .<br>Outputs <i>FALSE</i> if no errors occur when running the <i>function block</i> .<br>Errors are logged in the event log.                                                                                                    |
| z_Timeout        | Outputs <i>TRUE</i> if the confirmation time was exceeded when running the <i>function block</i> .<br>Outputs <i>FALSE</i> if the confirmation time was not exceeded when running the <i>function block</i> .<br>If the confirmation time is exceeded, the <i>function block</i> is ended.<br>Occurrences of the confirmation time being exceeded are logged in the event log. |

# INFORMATION

► For more information about *Wizard function blocks*, refer to the manufacturer documentation.

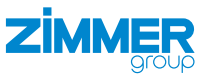

#### 16.3.1 Grip

Grip First gripper with timeout 5 seconds and Stop if error or timeout occurs

In this *function block,* you can configure whether you want to address the *first* or *second* gripper.

You can configure which action is to be taken in case of an error or if the confirmation time is exceeded.

- Stop: Running of the application is stopped.
- Continue: Running of the application is resumed.

Sequence of the *function block* for MATCH and Advanced grippers:

- Checks whether the motor in the gripper is switched on and switches it on if necessary: Motor on
- Close gripper: Gripper closed
- Function block exited.

Sequence of the *function block* for all other grippers:

- Close gripper: Gripper closed
- Function block exited.

# 16.3.2 Release

# Release First gripper with timeout 5 seconds and Stop if error or timeout occurs

In this function block, you can configure whether you want to address the first or second gripper.

- You can configure which action is to be taken in case of an error or if the confirmation time is exceeded.
- *Stop*: Running of the application is stopped.
- Continue: Running of the application is resumed.

Sequence of the function block for MATCH and Advanced grippers:

- Checks whether the motor in the gripper is switched on and switches it on if necessary: Motor on
- Open gripper: Gripper open
- Function block exited.

Sequence of the *function block* for all other grippers:

- Open gripper: Gripper open
- Function block exited.

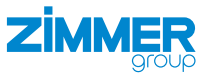

# 16.3.3 Do Homing

# Do Homing for First gripper with timeout 8 seconds and Stop if error or timeout occurs

In this *function block,* you can configure whether you want to address the *first* or *second* gripper.

- You can configure which action is to be taken in case of an error or if the confirmation time is exceeded.
- Stop: Running of the application is stopped.
- Continue: Running of the application is resumed.

Sequence of the *function block* for *MATCH* and *Advanced* grippers:

- Checks whether the motor in the gripper is switched on and switches it on if necessary: Motor on
- A reference run is performed.
- Function block exited.

# 16.3.4 Set Workpiece Number

# Set Workpiece Number **1** with timeout **4** seconds and **Stop** if error or timeout occurs

This *function block* can be used if you have configured only one gripper. It cannot be used if you have configured two grippers in your application.

The workpiece number must be configured according to the number of bits configured in the Comfort App.

If you keep the default settings of the Comfort App, only two bits for the workpiece number are provided. In this case, you have to select either 1, 2 or 3 as the setting for the workpiece number.

You can configure which action is to be taken in case of an error or if the confirmation time is exceeded.

- Stop: Running of the application is stopped.
- Continue: Running of the application is resumed.

Sequence of the function block:

- Outputs for the workpiece number are assigned according to the setting.
- Workpiece numbers set successfully
- Function block exited.

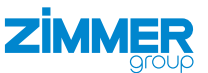

# 16.3.5 Prepare for changing the MATCH gripper (ZMATCHSTARTCHANGE)

# Prepare for changing the Match gripper and Stop • if error occurs

This *function block* can be used only for *MATCH* grippers.

All configured robot outputs for *MATCH* grippers are switched off. This *function block* does not wait for confirmation. The global variables *z\_Success* and *z\_Error* are set or reset depending on the result.

#### 16.3.6 Check OK to operate after changing Match gripper (ZISMATCHCHANGEDONE)

# Check OK to operate after changing Match gripper... Stop 🔨 if error occurs

This function block can be used only for MATCH grippers.

The check of whether operation is possible after changing the *MATCH* gripper is run.

Sequence of the *function block*:

- Check of whether at least one of the input signals is set:
  - Is\_Opened
  - Is\_Gripped
  - Is\_Closed
  - Is\_Undef\_Pos
- At least one input signal is set: z\_Return\_Value = TRUE
- Function block exited.

#### 16.3.7 Example of Wizard function blocks

The sequences *Handle\_Error* and *Handle\_ Timeout* are written according to the requirements of the application.

Set Workpiece Number sets workpiece number 2. If the confirmation time of 2 seconds is exceeded or an error occurs, the sequence is ended *Stop*.

*Grip* closes the second gripper. If the confirmation time of 4 seconds is exceeded or an error occurs, the sequence continues running *Continue*.

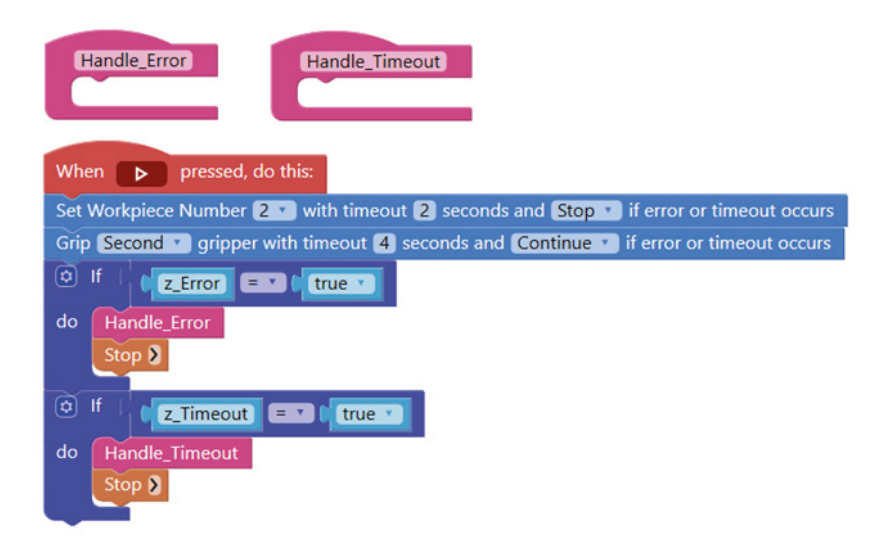

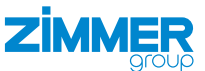

# 17 Uninstalling the Comfort App

- Start RobotStudio.
- In the Controller tab, click the Installation Manager button.

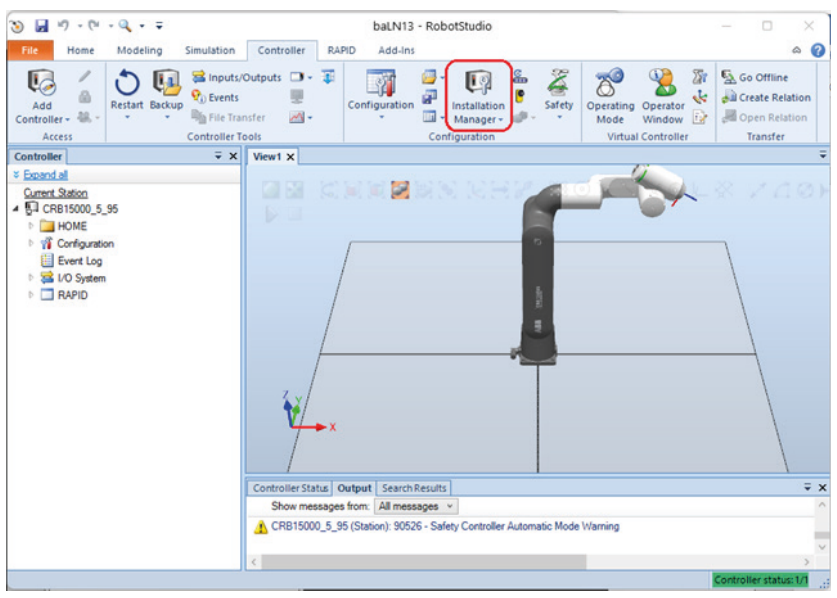

- ⇒ The Installation Manager window opens.
- In the Controllers menu, select the control system.
- ▶ Click the Edit button.

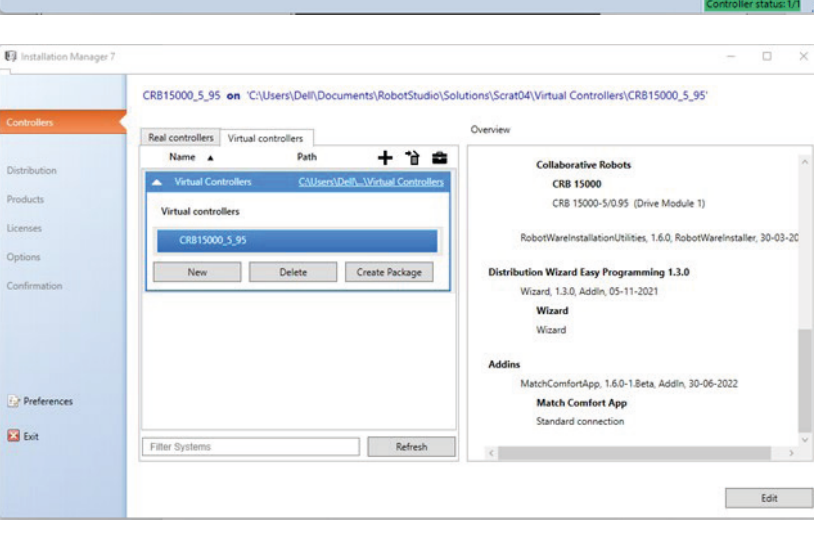

- $\Rightarrow$  The *Distribution* menu is displayed.
- Select the Comfort App.
- Click the *Remove button*.
- Click the *Next* button several times.
- ► Click the *Apply* button.
- ▶ Wait until the uninstallation is complete.

| Installation Manager 7 |                                                    |                                     |                     |                                         | - |        | × |
|------------------------|----------------------------------------------------|-------------------------------------|---------------------|-----------------------------------------|---|--------|---|
| Controllers            | CR815000_5_95 on 'C:\User<br>Distributions<br>Name | s\Dell\Documents\RobotSt<br>Version | udio\Solutions\Scra | at04\Virtual Controllers\CRB15000_5_95' |   |        |   |
| Distribution           | RobotWare                                          | 7.6.1                               | ABB                 | 2022-05-09                              |   |        |   |
| Products               | Wizard Easy Programming                            | 1.3.0                               | ABB                 | 2021-11-05                              |   |        |   |
| Licenses               | MatchComfortApp 1.6.0-1.                           | . 1.6.0                             | Zimmer Group        | 2022-06-30                              |   |        |   |
| Options                |                                                    |                                     |                     |                                         |   |        |   |
| Confirmation           |                                                    |                                     |                     |                                         |   |        |   |
| Preferences            |                                                    |                                     |                     |                                         |   |        |   |
| Exit                   | Add Repla                                          | ce Remove                           | ]                   |                                         |   |        |   |
|                        |                                                    |                                     | < Previous          | Next > Apply                            |   | Cancel |   |

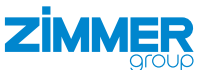

# 17.1 Uninstall add-in

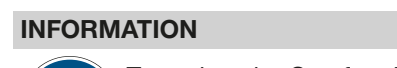

To update the Comfort App to a higher version, the add-in in *RobotStudio* must be uninstalled.

- Click the Add-In tab.
- In the Add-Ins menu, right-click the add-in of the Comfort App.
- $\Rightarrow$  The context menu is opened.
- ► Click Uninstall package.
- $\Rightarrow$  The add-in has been uninstalled.

| 3) 🔜 ∅ × № × Q, × 🖉 × ∓                                                                                                    |                                       |                |                |             |         |                           |
|----------------------------------------------------------------------------------------------------|---------------------------------------|----------------|----------------|-------------|---------|---------------------------|
| File                                                                                                    | lome N                                | lodeling       | Simulation     | Controller  | RAPID   | Add-Ins                   |
|                                                                                                    | <b>I</b>                              | 21             | 🔲 Enabled      |             |         |                           |
| RobotApps                                                                                                    | Install                               | Gearbox        |                |             |         |                           |
| Community                                                                                                    | Package                               | Gearbox H      | eat Prediction |             |         |                           |
| Add-Ins                                                                                                    |                                       |                | ∓ x            |             |         |                           |
| 🚞 Add-Ins                                                                                                    |                                       |                |                |             |         |                           |
| 🚞 Installed P                                                                                                    | ackages                               |                |                |             |         |                           |
| RobotWare                                                                                                    | 2                                     |                |                |             |         |                           |
| Robot                                                                                                    | Ware 7.2.2                            |                |                |             |         |                           |
| Robot                                                                                                    | Ware 7.6.1                            |                |                |             |         |                           |
| RobotWare                                                                                                    | <u>Add-Ins</u>                        |                |                |             |         |                           |
| MatchComfortApp 1.6.0-1.Beta                                                                                                    |                                       |                |                |             |         |                           |
| Image: Provide the second second s | n.robotics.w                          | rizard 1.4.0-2 | Uninstal       | і Раскаде   |         |                           |
| Wizard                                                                                                    | Wizard Easy Programming 1.3.0 Open Pa |                |                |             | Uninsta | II Package                |
| Wizard Easy Programming 1.3.2 Support                                                                                                    |                                       |                |                | Information | Unincl  | tall the celected package |
|                                                                                                    |                                       |                | Docume         | ntation     | Uninsi  | tan the selected package. |

#### 17.2 Uninstall the rest of the files

- Connect the robot control system with *RobotStudio*.
- ▶ Request write access by clicking the *Request Write Access* button.
- ▶ Remove the file /HOME/Blocklibrary/Match.coblox.
- ► Remove the folder */HOME/WebApps/MatchComfortApp*.

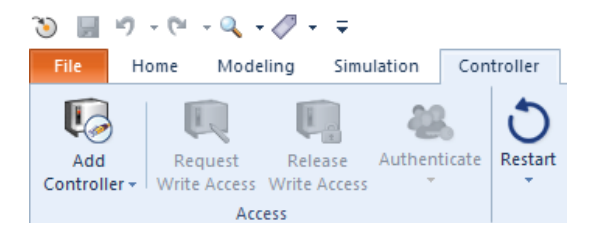

## **18 Error diagnosis**

#### INFORMATION

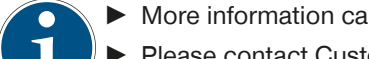

▶ More information can be found in the installation and operating instructions of the gripper.

Please contact Customer Service if you have any questions.

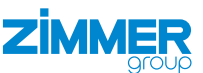

# **19 RoHS declaration**

in terms of the EU Regulation 2011/65/EU Name and address of the manufacturer: Zimmer GmbH

Im Salmenkopf
 77866 Rheinau, Germany
 +49 7844 9138 0
 info@zimmer-group.com
 www.zimmer-group.com

We hereby declare that the incomplete machine described below

Product designation: Smart Communication Module

SCM

Type designation:

conforms to the requirements of the directive in its design and the version we put on the market.

Michael Hoch

Rheinau, Germany, 2020-02-28

Authorized representative for the compilation of relevant technical documents

(Place and date of issuance)

Martin Zimmer (Legally binding signature) Managing Partner

Clasti 7:

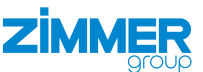

# 20 Declaration of Conformity

As defined by the EC Directive 2014/30/EU on electromagnetic compatibility

# Name and address of the manufacturer:

# Zimmer GmbH

Im Salmenkopf
 77866 Rheinau, Germany
 +49 7844 9138 0
 info@zimmer-group.com
 www.zimmer-group.com

We hereby declare that the product described below

Product designation: Smart Communication Module

SCM

Type designation:

conforms to the requirements of the Electromagnetic Compatibility Directive 2014/30/EU in its design and the version we put on the market.

The following harmonized standards have been used:

| DIN EN ISO 12100 | Safety of machinery - General principles for design - Risk assessment and risk reduction      |
|------------------|-----------------------------------------------------------------------------------------------|
| DIN EN 61000-6-3 | EMC Generic standard, Emission standard for residential, commercial and light-in-<br>dustrial |
| DIN EN 61000-6-2 | EMC Generic standard, Emission standard for industrial environments                           |
| DIN EN 61000-6-4 | EMC Generic standard, Immunity for industrial environments                                    |

A full list of applied standards can be obtained from the manufacturer.

Kurt Ross

Rheinau, Germany, 2020-02-28

Authorized representative for the compilation of relevant technical documents

(Place and date of issuance)

Clasti 7:

Martin Zimmer (Legally binding signature) Managing Partner

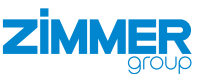

# **21 Declaration of Conformity**

In terms of the EU Directive 2014/35/EU (Low voltage directive) Name and address of the manufacturer: Zimmer GmbH

Im Salmenkopf
 77866 Rheinau, Germany
 +49 7844 9138 0
 info@zimmer-group.com
 www.zimmer-group.com

We hereby declare that the product described below

Product designation: Smart Communication Module

Type designation: SCM

Authorized representative for the

compilation of relevant technical

conforms to the requirements of the 2014/35/EC directive in its design and the version we put on the market.

The following harmonized standards have been used:

DIN EN ISO 12100Safety of machinery - General principles for design - Risk assessment and risk<br/>reductionDIN EN 60204-1Safety of machinery - Electrical equipment of machines - Part 1: General<br/>requirements

A full list of applied standards can be obtained from the manufacturer.

| Kurt | Ross |
|------|------|
|      |      |

documents

Rheinau, Germany, 2020-02-28 (Place and date of issuance)

Clasti 7.

Martin Zimmer (Legally binding signature) Managing Partner